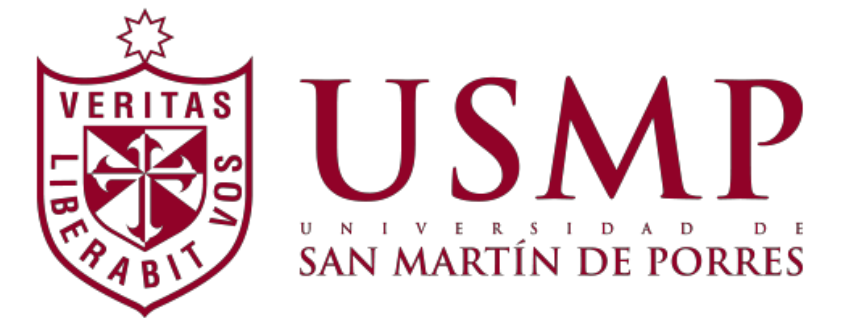

# MANUAL DE REGISTRO ACADÉMICO PARA GESTIÓN DE NOTAS EN SAP

|           | CARGO                                   | NOMBRE                 |
|-----------|-----------------------------------------|------------------------|
| Elaborado | Equipo Campus                           | Equipo Campus          |
| Revisado  | Líder Funcional de<br>Campus Management | Ing. Juan José Montero |
| Aprobado  | Jefe de Sistemas                        | Ing. José García       |

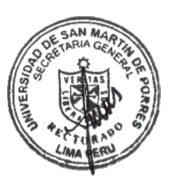

FECHA DE ACTUALIZACION: 08.07.2019

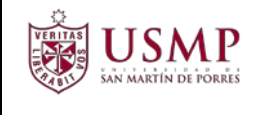

# Contenido

| 1.                                     | INGRESO DE NOTAS                                                                                                    | 3                                    |
|----------------------------------------|----------------------------------------------------------------------------------------------------|--------------------------------------|
| 1.1                                    | TRANSACCIÓN PIQSMFU                                                                                                    | 3                                    |
| 1.2                                    | REGISTRO DE DATOS                                                                                                    | 4                                    |
| 1.3                                    | CONSIDERACIONES PARA SEDES Y CENTROS                                                                                                    | 7                                    |
| <b>2.</b><br>2.1                       | MANTENIMIENTO DE TRABAJOS ACADÉMICOS<br>TRANSACCIÓN PIQST10                                                                                                    | 8                                    |
| 2.2                                    | CREAR TRABAJOS ACADÉMICOS                                                                                                    | 9                                    |
| 2.3                                    | MODIFICAR TRABAJOS ACADÉMICOS                                                                                                    | 12                                   |
| 2.4                                    | ELIMINAR TRABAJOS ACADÉMICOS                                                                                                    | 14                                   |
| 3.                                     | GUIA PARA FLINGRESO DE NOTAS (ΕΧΆΜΕΝΕς ΔΡΙΑΖΑDOS)                                                                                                    | 17                                   |
|                                        |                                                                                                    |                                      |
| 3.1                                    | TRANSACCIÓN PIQSTO0                                                                                                    | 17                                   |
| 3.1<br><b>4.</b>                       | TRANSACCIÓN PIQSTO0                                                                                                    | 17<br><b>24</b>                      |
| 3.1<br><b>4.</b><br>4.1                | TRANSACCIÓN PIQSTO0.         INGRESO DE SUBSANACIÓN         Para estudiantes que no tienen Inscripción: (infotipo Inscripción)                                                                                   | 17<br>. <b>24</b><br>24              |
| 3.1<br>4.1<br>4.2                      | TRANSACCIÓN PIQSTO0         INGRESO DE SUBSANACIÓN         Para estudiantes que no tienen Inscripción: (infotipo Inscripción)         Para estudiantes que sí tienen Inscripción                                 | 17<br>24<br>24<br>26                 |
| 3.1<br>4.1<br>4.2<br>4.3               | TRANSACCIÓN PIQSTO0         INGRESO DE SUBSANACIÓN         Para estudiantes que no tienen Inscripción: (infotipo Inscripción)         Para estudiantes que sí tienen Inscripción         Resumen de comentarios: | 17<br>24<br>24<br>26<br>. 26         |
| 3.1<br>4.1<br>4.2<br>4.3<br>4.4        | TRANSACCIÓN PIQSTO0                                                                                                    | 17<br>24<br>26<br>. 26<br>. 28       |
| 3.1<br>4.1<br>4.2<br>4.3<br>4.4<br>4.5 | TRANSACCIÓN PIQSTO0                                                                                                    | 17<br>24<br>26<br>. 26<br>. 28<br>31 |

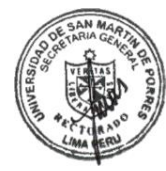

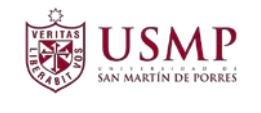

## **1. INGRESO DE NOTAS**

A continuación, se describe el procedimiento para realizar el ingreso de notas en SAP R/3.

## **1.1 TRANSACCIÓN PIQSMFU**

Primero ejecute la transacción **PIQSMFU**, a través de la ventana de comandos, o a través del menú de transacciones.

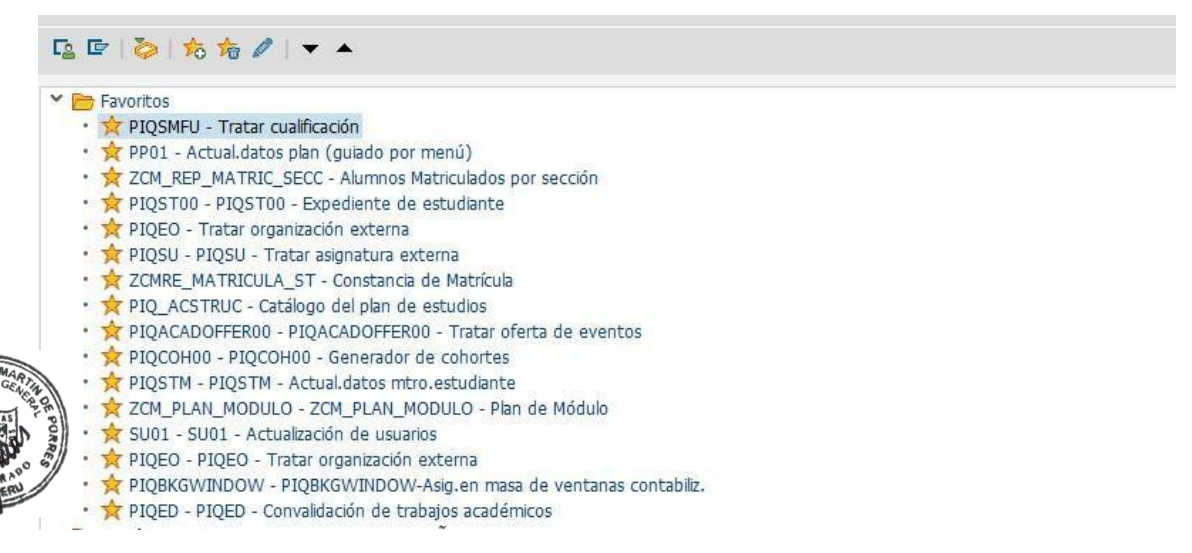

#### A continuación, se mostrará la siguiente ventana:

| Créditos (Mín./Opc./Máx.) | 0.00000 | 0.00000        | 0.00000             |       |
|---------------------------|---------|----------------|---------------------|-------|
| 1                         | Criter  | os de selecció | n comprimir         |       |
| Criterios de selección    |         |                |                     |       |
| Año académico             |         | ~              | Esquema de califica | ación |
| Período académico         |         | ~              |                     |       |
| 🖀 Paquete de eventos      |         | ~              |                     |       |
| Status inscrip.           |         | ~              |                     |       |
| Estudiantes               |         |                |                     |       |

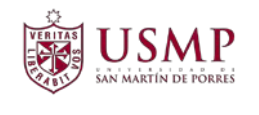

#### **1.2 REGISTRO DE DATOS**

En el recuadro "Mód. Académico" ingrese el código de la asignatura seguido de un \* y presione enter.

| Créditos (Mín./Opc./Máx.) | 0.00000 | 0.00000        | 0.00000       |             |
|---------------------------|---------|----------------|---------------|-------------|
| 1                         | Criteri | os de selecció | n comprimir   |             |
| Criterios de selección    |         |                |               |             |
| Año académico             |         | ~              | Esquema de ca | alificación |
| Período académico         |         | ~              |               |             |
| Naquete de eventos        |         | ~              |               |             |
| Status inscrip.           |         | ~              |               |             |
| 6 Estudiantes             |         |                |               |             |

Verifique que se muestre el nombre de la asignatura, así como también el **ESQUEMA** de calificación que utilizará (fórmula para calcular el promedio final).

Ahora seleccione el año académico, periodo académico y el paquete de eventos en el que registrará las notas y seleccione el botón "Estudiantes".

| 📲 Mód.académico 🛛         | 09111502050 TECNOLO    | ogia inform    | ACION I       | ASIGNATURA                                           |       |             |
|---------------------------|------------------------|----------------|---------------|------------------------------------------------------|-------|-------------|
| Créditos (Mín./Opc./Máx.) | 5                      | 5              | 5             | CRH                                                  |       |             |
|                           | Crit                   | erios de selec | ción comprimi | r                                                    |       | ESOUEMA DE  |
| Criterios de selección    |                        | _              | 1             |                                                      |       | CALIFICACIÓ |
| Año académico             | 2017 Año académico 201 | 7 🗸            | ESQUE         | MA 040                                               |       |             |
| Período académico         | 1 Semestre 1           | ~              | Y Pror        | nedio final                                          |       |             |
| 揝 Paquete de eventos      | 23004122 091115>XXXT   | 0 <b>v</b>     |               | Promedio de evaluaciones ( 6<br>Practica 1 ( 20.00 ) | 0.00) |             |
| Status inscrip.           |                        | Y              |               | <ul> <li>Practica 2 ( 20.00 )</li> </ul>             | ~     | 1           |
| 6 Estudiantes             |                        |                |               | <ul> <li>Practica 3 ( 20.00 )</li> </ul>             | ~     |             |

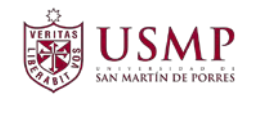

#### A continuación, se mostrará la lista de los estudiantes matriculados al paquete de eventos.

| Mód.académico                                                                                                    | 09111502050                               | TECNOLOG                                                                          | IA INFORMACION I                                                                                               |                   |                             |                                         |                                                                                                    |                      |
|----------------------------------------------------------------------------------------------------|-------------------------------------------|-----------------------------------------------------------------------------------|----------------------------------------------------------------------------------------------------|-------------------|-----------------------------|-----------------------------------------|----------------------------------------------------------------------------------------------------|----------------------|
| Créditos (Mín./Opc./Má                                                                                            | x.)                                       | 5                                                                                 | 5 5                                                                                                    | CRH               |                             |                                         |                                                                                                    |                      |
|                                                                                                    |                                           | Criterio                                                                          | os de selección comp                                                                                           | rimir             |                             |                                         |                                                                                                    |                      |
| Criterios de selección                                                                                            |                                           |                                                                                   |                                                                                                    |                   |                             |                                         |                                                                                                    |                      |
| Año académico                                                                                                    | 2017 Añ                                   | io académico 2017                                                                 | ✓ ESQ                                                                                                    | UEMA 040          |                             |                                         |                                                                                                    |                      |
| Período académico                                                                                                 | 1 Semes                                   | stre 1                                                                            | ~ > P                                                                                                    | romedio final     |                             |                                         |                                                                                                    |                      |
| 🖀 Paquete de evento                                                                                               | S                                         |                                                                                   | ~                                                                                                    |                   |                             |                                         |                                                                                                    |                      |
| Status inscrip.                                                                                                   |                                           |                                                                                   | ~                                                                                                    |                   |                             |                                         |                                                                                                    |                      |
| Contract Estudiantes                                                                                              |                                           |                                                                                   |                                                                                                    |                   |                             |                                         |                                                                                                    |                      |
|                                                                                                    | Descusses de selifi                       |                                                                                   | المعرفية المعرفية المعرفية المعرفية المعرفة المعرفة المعرفة المعرفة المعرفة المعرفة المعرفة المعرفة المعرفة ال | Tabaira a         |                             |                                         |                                                                                                    |                      |
| Calificaciones I                                                                                                  | Resumen de calific<br>con subnodo / C     | caciones Esquer<br>álculo automático : a                                          | na de calificación difer<br>activado                                                                           | rente Trabajos co | onvalidados                 |                                         |                                                                                                    |                      |
| Calificaciones I                                                                                                  | Resumen de calific<br>con subnodo / C     | caciones Esquer<br>álculo automático : a                                          | na de calificación difer<br>activado                                                                           | rente Trabajos co | onvalidados                 |                                         |                                                                                                    |                      |
| Calificaciones I<br>Nivel de cálculo :<br>Calific.                                                                | Resumen de calific<br>con subnodo / C     | aciones Esquer<br>álculo automático : :                                           | ma de calificación difer<br>activado                                                                           | rente Trabajos co | onvalidados                 |                                         |                                                                                                    | Ĩ                    |
| Calificaciones I<br>Nivel de cálculo :<br>Calific.<br>Calific.<br>Resumen d                                       | con subnodo / C<br>                       | aciones Esquer<br>álculo automático : :<br>21 R R 11<br>ones Modific              | na de calificación difer<br>activado<br>activato<br>car : Promedio                                             | rente Trabajos co |                             |                                         | - 1 📭 1                                                                                                    | Ĩ                    |
| Calificaciones I<br>Nivel de cálculo :<br>Calific.<br>Calific.<br>Resumen d<br>Nº matrícula                       | Resumen de calific<br>con subnodo / C<br> | aciones Esquer<br>álculo automático : :<br>2   R R 1<br>0 nes Modific<br>Apellido | activado                                                                                                    | rente Trabajos co | onvalidados                 | ▶ ▲ ● ● ● ● ● ● ● ● ● ● ● ● ● ● ● ● ● ● | <ul> <li>I Im I</li> <li>Nota</li> </ul>                                                                                                    | 1<br>Calificación el |
| Calificaciones I<br>Nivel de cálculo :<br>Calific.<br>Secure de<br>Resumen de<br>Nº matrícula N<br>000048310858 A | Resumen de calific<br>con subnodo / C<br> | aciones Esquer<br>álculo automático : :<br>DIEEEI                                 | ma de calificación difer<br>activado<br>같<br>ar : Promedic<br>Apellido de soltera<br>DUVAL                     | rente Trabajos co | denomin.)<br>1 (Sin decim 🕫 | Pond<br>1 0.00                          | I Internet in the second second se | Calificación el      |

Luego desglose el esquema de calificación, seleccionando cada viñeta en forma de triángulo como se muestra en la imagen .

| Y Promedio final                                       |     |
|--------------------------------------------------------|-----|
| <ul> <li>Promedio de evaluaciones ( 66.66 )</li> </ul> | E   |
| <ul> <li>Practica 1 ( 20.00 )</li> </ul>               | 640 |
| <ul> <li>Practica 2 ( 20.00 )</li> </ul>               |     |
| <ul> <li>Practica 3 ( 20.00 )</li> </ul>               |     |
| · Desction 4 ( 40.00 )                                 | *   |

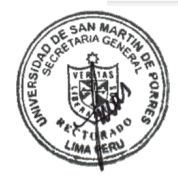

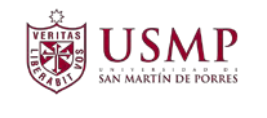

Ahora seleccione con doble clic el concepto de las notas que ingresará, **tener en cuenta que las notas solo se registrarán en los conceptos que tienen la viñeta**, porque los promedios se calcularán de manera automática.

| ESQUEM  | A 040                     |     |           |         |     |
|---------|---------------------------|-----|-----------|---------|-----|
| Y Prome | edio final<br>omedio de e | eva | luaciones | (66.66) | =   |
|         | Practica 1                | (   | 20.00)    |         | 100 |
|         | Practica 2                | (   | 20.00)    |         | ~   |
|         | Practica 3                | (   | 20.00)    |         |     |
| 8       | Desction 4                | 1   | 40.00 1   |         | ×   |

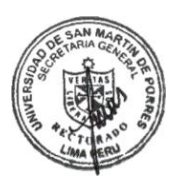

A continuación, ingrese las notas de los alumnos seguido del botón ENTER (esta acción procederá a realizar el cálculo del promedio temporal parcial), luego de registrar las

calificaciones presione el botón grabar . Este proceso se debe repetir por cada **clase de calificación** que desee ingresar.

Si solo quiere registrar una clase de calificación por ejemplo "Practica 1", este proceso lo realizará una vez, grabará y terminará la transacción.

| Mód.académico                                                                                    | 0911150205                                                                                                    | ю т                                                              | TECNOLOG                                   | IA INFORMACIO                                                                                                    | ON I                            |                                                                        |                              |           |     |       |      |   |              |
|--------------------------------------------------------------------------------------------------|----------------------------------------------------------------------------------------------------|------------------------------------------------------------------|--------------------------------------------|----------------------------------------------------------------------------------------------------|---------------------------------|------------------------------------------------------------------------|------------------------------|-----------|-----|-------|------|---|--------------|
| Créditos (Mín./Opc./M                                                                            | áx.)                                                                                                    | 5                                                                | is)                                        | 5                                                                                                    | 5                               | CF                                                                     | H                            |           |     |       |      |   |              |
|                                                                                                  |                                                                                                    |                                                                  | Criteri                                    | os de selección                                                                                                    | comprin                         | nir                                                                    |                              |           |     |       |      |   |              |
| Criterios de selección                                                                           |                                                                                                    |                                                                  |                                            |                                                                                                    |                                 |                                                                        |                              |           |     |       |      | _ |              |
| Año académico                                                                                    | o académico 2017 Año a                                                                                          |                                                                  | nico 2017                                  | ~                                                                                                    | ESQU                            | EMA 040                                                                |                              |           |     |       |      | - |              |
| Período académico                                                                                | o académico 1 Semestre 1                                                                                        |                                                                  |                                            | ~                                                                                                    | Y Pro                           | medio fin                                                              | al                           |           |     |       |      |   |              |
| 😤 Paquete de event                                                                               | os                                                                                                    | ~                                                                |                                            | ~                                                                                                    | Promedio de evaluaciones ( 66.6 |                                                                        |                              |           |     | .66 ) |      |   |              |
| Status inscrip.                                                                                  |                                                                                                    |                                                                  |                                            | ~                                                                                                    |                                 | <ul> <li>Practica 1 ( 20.00 )</li> <li>Practica 2 ( 20.00 )</li> </ul> |                              |           |     | ~     |      |   |              |
|                                                                                                  | s                                                                                                    |                                                                  |                                            |                                                                                                    |                                 | <ul> <li>Practi</li> </ul>                                             | ica 3 (                      | 20.00)    |     |       |      | Ç |              |
| Calificaciones                                                                                   | Resumen de calif                                                                                                | icaciones                                                        | Esquer                                     | ma de calificacio                                                                                                    | ón difere                       | nte T                                                                  | rabajos                      | convalida | dos |       |      |   |              |
| Calificaciones                                                                                   | Resumen de calif<br>: con subnodo / (                                                                           | icaciones<br>Cálculo aut                                         | Esquer                                     | ma de calificacio<br>activado                                                                                                    | ón difere                       | nte T                                                                  | rabajos                      | convalida | dos |       |      |   |              |
| Calificaciones                                                                                   | Resumen de calif<br>: con subnodo / (                                                                           | icaciones<br>Cálculo aut                                         | Esquer                                     | ma de calificació<br>activado                                                                                                    | ón difere                       | nte T                                                                  | rabajos                      | convalida | dos |       |      |   |              |
| Calificaciones                                                                                   | Resumen de calif<br>: con subnodo / (                                                                           | icaciones<br>Cálculo aut                                         | Esquer                                     | ma de calificacio<br>activado                                                                                                    | ón difere<br>V                  | nte T                                                                  | rabajos                      | convalida | dos |       | ▲ 🖽  |   | <b>a</b>   [ |
| Calificaciones Calificaciones Nivel de cálculo Calific. Resumen de                               | Resumen de calif<br>: con subnodo / (<br>                                                                       | icaciones<br>Cálculo aut<br>DIEII                                | Esquer<br>comático :                       | ma de calificació<br>activado<br>La El El El<br>Car : Pract                                                                                                    | ón difere<br>~<br>tica 1        | nte T                                                                  | Trabajos                     | convalida | dos | . 🗈   |      |   | <b>a</b>   [ |
| Calificaciones Calific.                                                                          | Resumen de calif<br>: con subnodo / (<br>                                                                       | icaciones<br>Cálculo aut                                         | Esquer<br>comático :<br>E Ter I<br>Modific | na de calificació<br>activado<br>activado<br>act | ón difere                       | nte T                                                                  | Trabajos                     | convalida | dos |       | Nota |   | a   [        |
| Calificaciones Calific. Calific. Calific. Calific. Calific. Resumen of Nº matrícula 000048310858 | Resumen de calif<br>: con subnodo / (<br><b>e e e i e</b><br><b>de calificac</b><br>Nombre de pila<br>ALEJANDRO | icaciones<br>Cálculo aut<br>IIIIIIIIIIIIIIIIIIIIIIIIIIIIIIIIIIII | Esquer<br>comático :<br>Modific<br>D<br>I  | activado                                                                                                    | ón difere                       | nte T<br>Escala aca<br>20_A 0 a                                        | rabajos<br>démica<br>20 / 11 | convalida | dos |       | Nota |   | a   [        |

Autor: Campus Management Este documento no podrá ser copiado ni reproducido sin autorización del autor

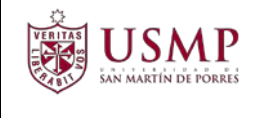

Cuando termine de registrar todas las notas podrá visualizar que el promedio final se calculó de manera automática.

|                                                                                            | 091115                                                                                                    | J2030 TECNOLOG                                                                                                    | JIA INFORMACIÓN I                                                                                                    |                                                       |                  |                        |                               |                |
|--------------------------------------------------------------------------------------------|----------------------------------------------------------------------------------------------------|----------------------------------------------------------------------------------------------------|----------------------------------------------------------------------------------------------------|-------------------------------------------------------|------------------|------------------------|-------------------------------|----------------|
| Créditos (Mín./Opc./M                                                                      | láx.)                                                                                                    | 5                                                                                                    | 5 5                                                                                                    | CRH                                                   |                  |                        |                               |                |
| 3                                                                                          |                                                                                                    | Criter                                                                                                    | ios de selección comp                                                                                                    | rimir                                                 |                  |                        |                               |                |
| Criterios de selección                                                                     |                                                                                                    |                                                                                                    |                                                                                                    |                                                       |                  |                        |                               |                |
| Año académico                                                                              | 20                                                                                                    | 17 Año académico 2017                                                                                                 | ✓ ESC                                                                                                    | QUEMA 040                                             |                  |                        |                               |                |
| Período académico                                                                          | 1.9                                                                                                    | Semestre 1                                                                                                    | ~ Y F                                                                                                    | Promedio final                                        |                  |                        |                               |                |
| 🍄 Paquete de even                                                                          | tos                                                                                                    |                                                                                                    | ~                                                                                                    | <ul> <li>Promedio de e</li> <li>Producio 1</li> </ul> | valuaciones ( 66 | .66)                   |                               |                |
| Status inscrip.                                                                            |                                                                                                    |                                                                                                    | ~                                                                                                    | <ul> <li>Practica 1</li> <li>Practica 2</li> </ul>    | (20.00)          |                        |                               |                |
|                                                                                            |                                                                                                    |                                                                                                    |                                                                                                    | . Depeties 2                                          | ( 20.00 )        |                        | ~                             |                |
| Calificaciones                                                                             | es<br>Resumen de                                                                                                    | calificaciones Esque                                                                                                  | ema de calificación dife                                                                                                    | rente Trabaj                                          | os convalidados  |                        | *                             |                |
| Calificaciones                                                                             | Resumen de                                                                                                    | calificaciones Esque                                                                                                  | ema de calificación dife<br>activado                                                                                                    | Practica 3<br>Practica 4<br>rrente Trabajo            | os convalidados  |                        | ~                             |                |
| Calificaciones                                                                             | Resumen de                                                                                                    | calificaciones Esque<br>lo / Cálculo automático :                                                                     | ema de calificación dife<br>activado                                                                                                    | Prattice 4  rente Trabaji                             | os convalidados  |                        | ~                             |                |
| Calificaciones Calificaciones Nivel de cálculo Calific.                                    | Resumen de<br>con subnoc<br>con subnoc<br>de calific                                                                                                    | calificaciones Esque<br>lo / Cálculo automático :                                                                     | ema de calificación dife<br>activado<br>EIEE                                                                                                    | Prattice 3 Portice 4 rente Trabaj                     | os convalidados  | . 🗈 .                  | ~                             |                |
| Estudiante  Calificaciones  Nivel de cálculo Calific.  Segumen  Nº matrícula               | Resumen de<br>con subnoc<br>con subnoc<br>con subnoc<br>con subnoc<br>con subnoc<br>con subnoc<br>con subnoc<br>con subnoc<br>con subnoc                                                                                                    | calificaciones Esque<br>lo / Cálculo automático :<br>) ( ) ( ) ( ) ( ) ( ) ( ) ( ) ( ) ( ) (                          | ema de calificación dife<br>activado<br>activado<br>a |                                                       | os convalidados  | . <b>N</b>             | v<br>III.                     | i I            |
| Estudiante  Calificaciones  Nivel de cálculo Calific.   Resumen  Nº matrícula 000048310858 | Resumen de<br>con subnoc<br>con subnoc<br>con su | calificaciones Esque<br>lo / Cálculo automático :<br>i en le en mático :<br>caciones Modifi<br>ila Apellido<br>TACURI | ema de calificación dife<br>activado<br>activado<br>car : Promedio<br>Apellido de soltera<br>DUVAL                                                                                                    |                                                       | ca (denomin.)    | . IN<br>1. N<br>1 ) [1 | v<br>eff 2   []<br>ota<br>1 g | Culficación el |

#### **1.3 CONSIDERACIONES PARA SEDES Y CENTROS**

a. Para todas las sedes y centros:

Se recomienda que ingrese todas las notas de los alumnos para la clase de calificación que usted elija, sin embargo, si por alguna razón no puede terminar de registrar todas las calificaciones, puede grabar las notas ingresadas hasta el momento y luego retomar el proceso.

Al registrar notas parciales como prácticas, exámenes parcial y final o controles las notas pueden contener decimales.

El ingreso de notas dependerá del cronograma preparado por su respectiva dependencia.

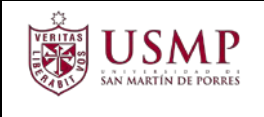

# 2. MANTENIMIENTO DE TRABAJOS ACADÉMICOS

A continuación, se describe el procedimiento para realizar mantenimiento de trabajos académicos.

## 2.1 TRANSACCIÓN PIQST10

Ejecute la transacción **PIQST10**, a través de la ventana de comandos, o a través del menú de transacciones.

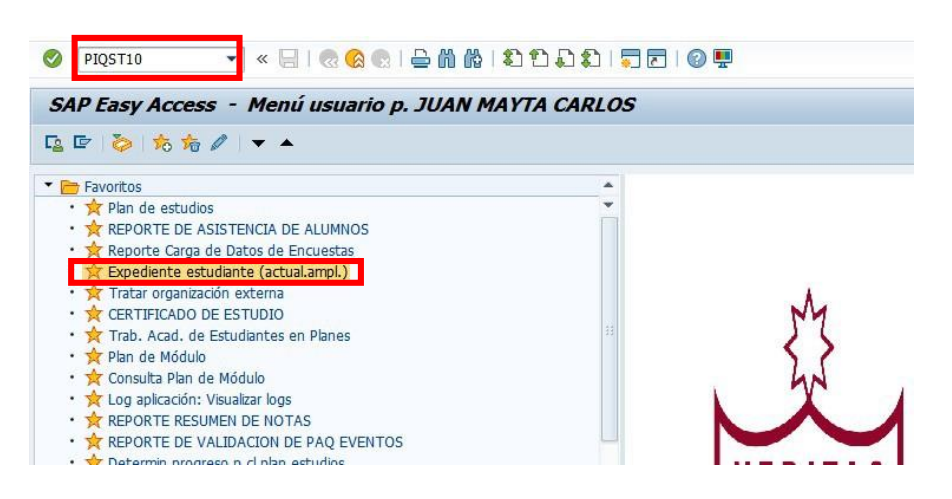

Busque al alumno, ingresando si número de matrícula o utilice el match code, y aparecerá la información del alumno.

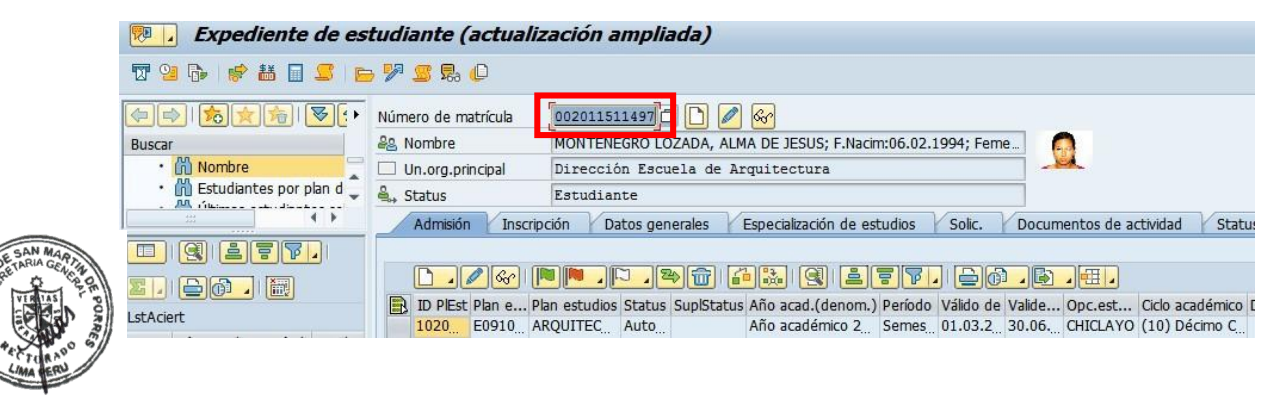

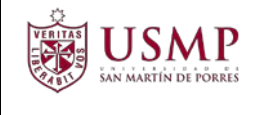

#### 2.2 CREAR TRABAJOS ACADÉMICOS

Haga clic en el botón "Resumen de trabajos académicos"

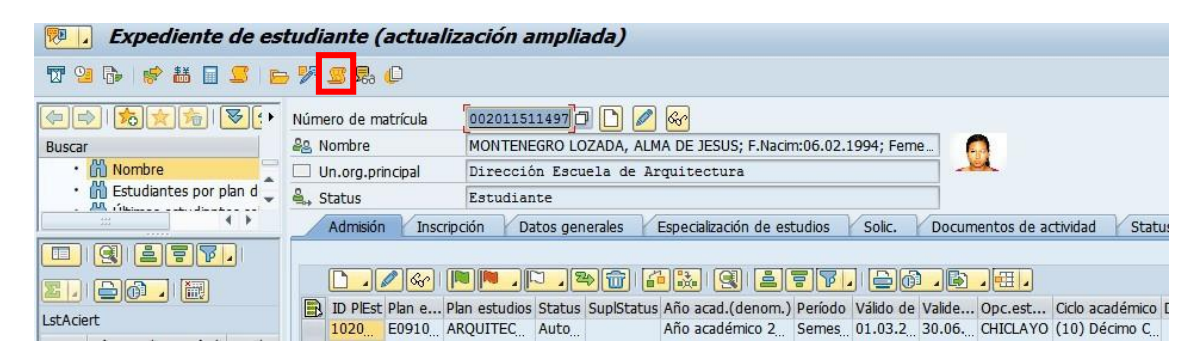

Aparecerá la ventana de resumen de trabajos académicos. Haga clic en el botón "Crear trabajo módulo".

| Resumen de l                                                                                                    | os trabajos académicos (actualización an           | mpliada)                                                                                |
|----------------------------------------------------------------------------------------------------|----------------------------------------------------|-----------------------------------------------------------------------------------------|
|                                                                                                    |                                                    |                                                                                         |
| Nº matrícula                                                                                                    | 002011511497                                       |                                                                                         |
| and the second second s | MONTENEGRO LOZADA, ALMA DE JESUS; F.Nacim:06.02.19 | 994; Feme                                                                               |
| Un.org.principal                                                                                                    | Dirección Escuela de Arquitectura                  |                                                                                         |
| 🚔 Status                                                                                                    | Estudiante                                         |                                                                                         |
| 1                                                                                                    | Crit.selección                                     |                                                                                         |
| Criterios de selección                                                                                                    |                                                    |                                                                                         |
| Referencia de estudio                                                                                                    | )5                                                 | Categoría                                                                               |
| <ul> <li>Todo</li> </ul>                                                                                                    |                                                    | <ul> <li>Tod.tbjo.académicos</li> </ul>                                                 |
| OCI.pl.estudios                                                                                                    | <b>•</b>                                           | O Tbjo.académico compl.                                                                 |
| OPlan estudios                                                                                                    | · · · · · · · · · · · · · · · · · · ·              | Dipo.académico conval.                                                                  |
| Referencia de períod                                                                                                    | 0                                                  |                                                                                         |
| • Tod.per.académ.                                                                                                    | ○Año/Temp.acad. ▼ /                                |                                                                                         |
| Trabajos académicos                                                                                                    |                                                    |                                                                                         |
| Mindices de trabajo                                                                                                    |                                                    | » <b>?</b> , <b>2</b> , <u>%</u> , <b>2</b> , <b>0</b> , <b>1</b> , <b>1</b> , <b>1</b> |
| Tipo objeto Paq.ev.                                                                                                    | ID ob <u>Crear trabajo módulo</u> hinación) A      | Año acad.(denom.) Período Denom.status inscr. Paq.(a Condic                             |
|                                                                                                    | 20025 <u>Crear comprobante tbjo.acad.gral.</u> A   | Año académico 2011 Semestre 1 Cerrados con éxito                                        |
|                                                                                                    | 200257 10 0307 1001020 METODOS DE ESTODIO          | Año académico 2011 Semestre 1 Cerrados con éxito                                        |

Aparecerá la ventana "Crear trabajo académico".

En "Módulo académico", ingrese la abreviatura del módulo académico

En "Año/Periodo académico", seleccione el año y periodo académico correspondiente al trabajo académico. Considerar que el año y periodo académico seleccionado debe tener un registro un infotipo "Inscripciones"

Autor: Campus Management Este documento no podrá ser copiado ni reproducido sin autorización del autor

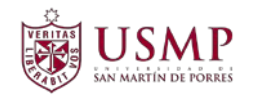

En "Status trabajo académico", seleccione "2 cerrado con éxito" para notas aprobatorias y "3 finalizado incorrectamente" para notas desaprobatorias.

En "Clase de plan de estudios", seleccione la clase de plan al que pertenece el plan de estudios al cual se enlazará el trabajo académico.

En "Plan de estudios", o seleccione el plan de estudios al cual se enlazará el trabajo académico.

En "Clase calif.", seleccione "208 promedio final"

En "Id Escala", seleccione la escala de calificación "20AF PF 0 a 20 / 11 (Sin decimales)" o "20AF PF 0 a 20 / 13 (Sin decimales)" o "20AF PF 0 a 20 / 14 (Sin decimales)", según corresponda.

En "Símbolo Notas", ingresar la nota obtenida por el alumno, sin decimales.

En "Créd. (inscr./obt/cal.)", para notas aprobatorias ingrese el creditaje en los tres campos, como ejemplo para una asignatura que tiene 6 créditos, se ingresará inscritos: 6, obtenidos: 6, calificados: 6. Para notas desaprobatorias, ingrese el creditaje solo en los campos obtenidos y calificados, como ejemplo para una asignatura que tiene 6 créditos, se ingresará inscritos: 6, obtenidos: 0, calificados: 6.

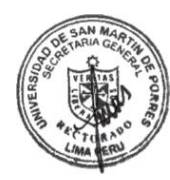

En "Status calificación", seleccione "FINAL".

En "Comentario calificación", seleccione el comentario que corresponda. Por defecto, seleccionar "NM Normal".

En "Mot. Inscrip.", seleccione "Obligatorio", "Electivo libre" o "Electivo de mención", según corresponda.

En "Fe. Inscrip.", ingrese la fecha de inscripción del alumno en la asignatura. Para

finalizar, haga clic en el botón "Grabar".

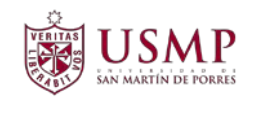

| 로 T <u>r</u> abajo académico                | <u>T</u> ratar | <u>P</u> asar a <u>D</u> etalles | <u>S</u> istema <u>A</u> yud | da                       |
|---------------------------------------------|----------------|----------------------------------|------------------------------|--------------------------|
|                                             | • «            | 🗧   🗟 🚫 🔛                        |                              | ) 1) 4) 1 💭 🗖 1 🕼 🖳      |
| Crear trabajo ac                            | adémi          | ico                              |                              |                          |
| R 🔊                                         |                |                                  |                              |                          |
| 🕰 Nombre                                    | MONTEN         | EGRO LOZADA, ALI                 | MA DE JESUS; F.Nac           | cim:06.02.1994; Feme     |
| Un.org.principal                            | Direcci        | ón Escuela de A                  | rquitectura                  |                          |
| 🚔 Status                                    | Estudia        | nte                              |                              |                          |
| Trabajo académico                           |                |                                  |                              |                          |
| Módulo académico                            |                | 09091410060                      | SEM.TECN. DE I               | LA CONST.II              |
| Año/Período acad.                           |                | 2015 Año acadé                   | mico 2015 🔻 / 2 9            | Semestre 2 🔹 🗌 Convalid. |
| Status trabajo académico                    |                | 2 Cerrados con é                 | éxito                        |                          |
| Utilización                                 |                |                                  |                              |                          |
| Cl.pl.estudios                              |                | 9010 ARQUI.                      |                              | <b>*</b>                 |
| E Plan de estudios                          |                | 10200482 ARQU                    | JITECTURA                    | <b></b>                  |
| Calificación                                |                |                                  |                              |                          |
| Clase calific.                              |                | 208 Promedio fir                 | nal 🔻                        | No relevante             |
| ID escala                                   |                | 20AF PF 0 a 20                   | / 11 (Sin decimale           |                          |
| Símbolo notas                               |                | 16                               |                              |                          |
| <ol> <li>Créd.(inscr./obt./cal.)</li> </ol> | )              | 6                                | / 6 /                        | 6 Tp.crédito CRH         |
| Detalles de la calificación                 |                |                                  |                              |                          |
| Calificador                                 |                |                                  |                              | Calificación el          |
| Status calificación                         |                | FINAL                            | -                            | Fecha de inicio          |
| Comentario calific                          |                | NM Normal                        |                              | Fecha final              |
|                                             |                |                                  |                              | Fecha publicación        |
| Datos detallados                            |                |                                  |                              |                          |
| Denominación adicional                      |                |                                  |                              |                          |
|                                             |                |                                  |                              |                          |
|                                             |                |                                  |                              | <b></b>                  |
| Mot inscrip                                 |                | OBLI Obligatoria                 |                              | Fe inscr 15 07 2015      |
| Método calif                                |                | COLL ODIGACONA                   |                              |                          |
| Inscr c/condiciones                         |                | Ninguna inscring                 | tión con condicionos         |                          |
|                                             |                | INFIGURE FISCIENCE               | JUIT CUIT CUITUICUTIES       | • •                      |

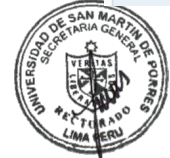

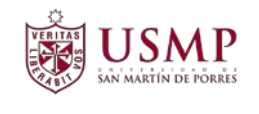

## 2.3 MODIFICAR TRABAJOS ACADÉMICOS

Haga clic en el botón "Resumen de trabajos académicos"

| 💌 🛛 Expediente de es       | studiante (actual        | ización ampliada)                                                                                                    |
|----------------------------|--------------------------|----------------------------------------------------------------------------------------------------|
| 7 2 5 🕫 👪 🖬 💶              | ⇒ ۶ 🖉 🗣 🗘                |                                                                                                    |
|                            | -<br>Número de matrícula | 002011511497 🗇 🕑 🚱                                                                                                    |
| Buscar                     | As Nombre                | MONTENEGRO LOZADA, ALMA DE JESUS; F.Nacim:06.02.1994; Feme                                                                                                    |
| • 🛗 Nombre                 | Un.org.principal         | Dirección Escuela de Arquitectura                                                                                                    |
| • 🛗 Estudiantes por plan d | ዿ Status                 | Estudiante                                                                                                    |
| **                         | Admisión Inscr           | ipción V Datos generales V Especialización de estudios V Solic. V Documentos de actividad V Statu:                                                                                                    |
|                            |                          |                                                                                                    |
|                            | <b>N</b>                 | MM. (1, 7, 7) (1, 1) (1, 1) (1 |
|                            | ID PlEst Plan e          | Plan estudios Status SuplStatus Año acad.(denom.) Período Válido de Valide Opc.est Ciclo académico I                                                                                                    |
| LstAciert                  | 1020 F0910               | AROUITEC Auto Año académico 2 Semes 01.03.2 30.06, CHICLAYO (10) Décimo C                                                                                                    |

Aparecerá la ventana de resumen de trabajos académicos. Seleccionar el trabajo académico a modificar y presionar el botón "Tratar el trabajo académico".

| in machedia                                                                                                    | 002011511497                                                                                                    |                                                                                                    |                                                                                                    |                                                                                                    |                |                                                                                        |                                                                                       |                                                                           |                                                                           |
|----------------------------------------------------------------------------------------------------|----------------------------------------------------------------------------------------------------|----------------------------------------------------------------------------------------------------|----------------------------------------------------------------------------------------------------|----------------------------------------------------------------------------------------------------|----------------|----------------------------------------------------------------------------------------|---------------------------------------------------------------------------------------|---------------------------------------------------------------------------|---------------------------------------------------------------------------|
| As Nombre                                                                                                    | MONTENEGRO LOZADA                                                                                                    | A, ALMA DE JESUS; F.Nacim:06.02.19                                                                                                    | 994; Feme                                                                                                    |                                                                                                    |                |                                                                                        |                                                                                       |                                                                           |                                                                           |
| Un.org.principal                                                                                                    | Dirección Escuela d                                                                                                    | de Arquitectura                                                                                                    |                                                                                                    |                                                                                                    |                |                                                                                        |                                                                                       |                                                                           |                                                                           |
| 🚔 Status                                                                                                    | Estudiante                                                                                                    |                                                                                                    |                                                                                                    |                                                                                                    |                |                                                                                        |                                                                                       |                                                                           |                                                                           |
| 1                                                                                                    |                                                                                                    | Crit.selección                                                                                                    |                                                                                                    |                                                                                                    |                |                                                                                        |                                                                                       |                                                                           |                                                                           |
| Criterios de selección                                                                                                    |                                                                                                    |                                                                                                    |                                                                                                    |                                                                                                    |                |                                                                                        |                                                                                       |                                                                           |                                                                           |
| Referencia de estudio                                                                                                    | )S                                                                                                    |                                                                                                    | Categoría                                                                                                    |                                                                                                    |                |                                                                                        |                                                                                       |                                                                           |                                                                           |
| <ul> <li>Todo</li> </ul>                                                                                                    |                                                                                                    |                                                                                                    | <ul> <li>Tod.tbjo.académicos</li> </ul>                                                                                                    |                                                                                                    |                |                                                                                        |                                                                                       |                                                                           |                                                                           |
| O Cl.pl.estudios                                                                                                    |                                                                                                    | •                                                                                                    | O Tbjo.académico comp                                                                                                    | d.                                                                                                    |                |                                                                                        |                                                                                       |                                                                           |                                                                           |
| OPlan estudios                                                                                                    |                                                                                                    | <b>~</b>                                                                                                    | O Tbio.académico conv                                                                                                    | al.                                                                                                    |                |                                                                                        |                                                                                       |                                                                           |                                                                           |
|                                                                                                    |                                                                                                    |                                                                                                    |                                                                                                    |                                                                                                    |                |                                                                                        |                                                                                       |                                                                           |                                                                           |
| Referencia de período                                                                                                    | 0                                                                                                    |                                                                                                    |                                                                                                    |                                                                                                    |                |                                                                                        |                                                                                       |                                                                           |                                                                           |
|                                                                                                    |                                                                                                    |                                                                                                    |                                                                                                    |                                                                                                    |                |                                                                                        |                                                                                       |                                                                           |                                                                           |
| Tod per académ                                                                                                    | ○Año/Temp acad                                                                                                    | <b>•</b> /                                                                                                    | <b></b>                                                                                                    |                                                                                                    |                |                                                                                        |                                                                                       |                                                                           |                                                                           |
| • Tod.per.académ.                                                                                                    | ○Año/Temp.acad.                                                                                                    | • /                                                                                                    | <b></b>                                                                                                    |                                                                                                    |                |                                                                                        |                                                                                       |                                                                           |                                                                           |
| Tod.per.académ.  Trabajos académicos                                                                                                    | ○ Año/Temp.acad.                                                                                                    | · /                                                                                                    | <b></b>                                                                                                    |                                                                                                    |                |                                                                                        |                                                                                       |                                                                           |                                                                           |
| Tod.per.académ. Trabajos académicos                                                                                                    | Año/Temp.acad.                                                                                                    |                                                                                                    | The second second second second second second second second second second second second second second second se                                                                                                    |                                                                                                    |                |                                                                                        |                                                                                       |                                                                           |                                                                           |
| <ul> <li>Tod.per.académ.</li> <li>Trabajos académicos</li> <li>Índices de trabajo</li> </ul>                                                                                                    | Año/Temp.acad.                                                                                                    |                                                                                                    |                                                                                                    |                                                                                                    |                |                                                                                        |                                                                                       |                                                                           |                                                                           |
| Tod.per.académ. Trabajos académicos <u>findices de trabajo</u> Tipo objeto Paq.ev.                                                                                                    | Año/Temp.acad.                                                                                                    | Tabajo académico (denom.)                                                                                                    | V V V V V V V V V V V V V V V V V V V                                                                                                    | Denom.status inscr.                                                                                                    | Paq.(a         | Condición Nota                                                                         | ComCalific St                                                                         | tatCalif V.                                                               | Esc                                                                       |
| Tod.per.académ. Trabajos académicos <u>findices de trabajo</u> Tipo objeto Paq.ev.                                                                                                    | Año/Temp.acad.                                                                                                    | Trabajo académico (denom.)<br>ACONDICIONAMIENTO Y CONF.                                                                                                    | Año académico 2013 Semestre 2                                                                                                    | Denom.status inscr.<br>Cerrados con éxito                                                                                                    | Paq.(a         | Condición Nota<br>16.00                                                                | ComCalific St<br>NM FI                                                                | tatCalif V.                                                               | Esc<br>0 a                                                                |
| Tod.per.académ. Trabajos académicos <u>finices de trabajo</u> Tipo objeto Paq.ev.                                                                                                    | Año/Temp.acad.                                                                                                    | Trabajo académico (denom.)<br>ACONDICIONAMIENTO Y CONF.<br>ACTIVIDADES I                                                                                                    | File (Element) Periodo Año académico 2013 Semestre 2 Año académico 2011 Semestre 2 Año académico 2011 Semestre 2                                                                                                    | Denom.status inscr.<br>Cerrados con éxito<br>Cerrados con éxito<br>Cerrados con éxito                                                                                                    | Paq.(a         | Condición Nota<br>16.00<br>19.00<br>18.00                                              | ComCalific St<br>NM FI<br>NM FI<br>NM FI                                              | tatCalif V.<br>NAL<br>NAL<br>NAI                                          | Esc<br>0 a<br>0 a                                                         |
| Tod.per.académ. Trabajos académicos <u>findices de trabajo</u> Tipo objeto Paq.ev.                                                                                                    | Año/Temp.acad.                                                                                                    | Trabajo académico (denom.)<br>ACONDICIONAMIENTO Y CONF.<br>ACTIVIDADES I<br>ACTIVIDADES I<br>ACTIVIDADES I<br>ACTIVIDADES I<br>ACTIVIDADES I<br>ACTIVIDADES I<br>ACTIVIDADES I                                                                                                    | Constant Section 2013 Semestre 2                                                                                                    | Denom.status inscr.<br>Cerrados con éxito<br>Cerrados con éxito<br>Cerrados con éxito<br>Cerrados con éxito                                                                                                    | Paq.(a         | Condición Nota<br>16.00<br>19.00<br>18.00<br>14.00                                     | ComCalific St<br>NM FI<br>NM FI<br>NM FI<br>NM FI                                     | TatCalif V.<br>NAL<br>NAL<br>NAL<br>NAL                                   | Esc<br>0 a<br>0 a<br>0 a<br>0 a                                           |
| Tod.per.académ. Trabajos académicos <u>indices de trabajo</u> Topo objeto Paq.ev.                                                                                                    | Año/Temp.acad.                                                                                                    | Trabajo académico (denom.)<br>Trabajo académico (denom.)<br>ACTIVIDADES I<br>ACTIVIDADES I<br>ACTIVIDADES I<br>ARQUITECTURA Y DISCURSO<br>ARQUITECTURA Y MEMORIA                                                                                                    | Año académico 2014 Semestre 1<br>Año académico 2013 Semestre 2<br>Año académico 2011 Semestre 2<br>Año académico 2014 Semestre 1<br>Año académico 2014 Semestre 1                                                                                                    | Denom.status inscr.<br>Cerrados con éxito<br>Cerrados con éxito<br>Cerrados con éxito<br>Cerrados con éxito<br>Cerrados con éxito                                                                                         | Paq.(a         | Condición Nota<br>16.00<br>19.00<br>18.00<br>14.00<br>14.00                            | ComCalific St<br>NM FI<br>NM FI<br>NM FI<br>NM FI<br>NM FI                            | tatCalif V.<br>NAL<br>NAL<br>NAL<br>NAL<br>NAL                            | Esc<br>0 a<br>0 a<br>0 a<br>0 a<br>0 a                                    |
| Tod.per.académ. Trabajos académicos     findices de trabajo     Topo objeto Paq.ev.                                                                                                    | Año/Temp.acad.                                                                                                    | Trabajo académico (denom.) / A<br>ACONDICIONAMIENTO Y CONF. /<br>ACTIVIDADES II<br>ARQUITECTURA Y DISCURSO /<br>ARQUITECTURA Y DISCURSO /<br>ARQUITECTURA Y MEMORIA /<br>ARQUITECTURA Y MEMORIA /                                                                                         | Año académico 2013 Semestre 1<br>Año académico 2011 Semestre 2<br>Año académico 2011 Semestre 2<br>Año académico 2011 Semestre 1<br>Año académico 2014 Semestre 1<br>Año académico 2014 Semestre 1                                                                                                    | Denom.status inscr.<br>Cerrados con éxito<br>Cerrados con éxito<br>Cerrados con éxito<br>Cerrados con éxito<br>Cerrados con éxito<br>Cerrados con éxito                                                                   | Paq.(a         | Condición Nota<br>16.00<br>19.00<br>18.00<br>14.00<br>14.00<br>15.00                   | ComCalific St<br>NM FI<br>NM FI<br>NM FI<br>NM FI<br>NM FI<br>NM FI                   | tatCalif V.<br>NAL<br>NAL<br>NAL<br>NAL<br>NAL<br>NAL<br>NAL              | Esc<br>0 a<br>0 a<br>0 a<br>0 a<br>0 a<br>0 a<br>0 a                      |
| Tod.per.académ.     Trabajos académicos     finices de trabajo     Topo objeto Paq.ev.     Topo objeto Paq.ev.     Topo académicos     Topo académicos     Topo a | Año/Temp.acad.                                                                                                    | Trabajo académico (denom.)<br>ACONDICIONAMIENTO Y CONF.<br>ACONDICIONAMIENTO Y CONF.<br>ACTIVIDADES II<br>ARQUITECTURA Y DISCURSO<br>ARQUITECTURA Y MEMORIA<br>ARQUITECTURA Y MEMORIA<br>CIUDAD I<br>LUDAD II<br>ARQUITECTURA Y MEMORIA                                                   | Transition of the second second | Denomstatus inscr.<br>Cerrados con éxito<br>Cerrados con éxito<br>Cerrados con éxito<br>Cerrados con éxito<br>Cerrados con éxito<br>Cerrados con éxito<br>Cerrados con éxito                                              | Paq.(a         | Condición Nota<br>16.00<br>19.00<br>18.00<br>14.00<br>14.00<br>15.00<br>13.00          | ComCalific St<br>NM FI<br>NM FI<br>NM FI<br>NM FI<br>NM FI<br>NM FI<br>NM FI          | atCalif V.<br>NAL<br>NAL<br>NAL<br>NAL<br>NAL<br>NAL<br>NAL               | Esc<br>0 a<br>0 a<br>0 a<br>0 a<br>0 a<br>0 a<br>0 a<br>0 a               |
| Tod.per.académ.      Trabajos académicos      Mindices de trabajo      Topo objeto Paq.ev.      Bagana      Baganaaaaaaaaaaaaaaaaaaaaaaaaaaaaaaa                                      | Año/Temp.acad.                                                                                                    | Trabajo académico (denom.)<br>Trabajo académico (denom.)<br>ACTIVIDADES I<br>ACTIVIDADES I<br>ACTIVIDADES II<br>ACTIVIDADES II<br>ACTIVIDADES II<br>ARQUITECTURA Y DISCURSO<br>ARQUITECTURA Y MEMORIA<br>CIUDAD II<br>CUDAD II<br>CUDAD II<br>A                                           | Año académico 2013 Semestre 1 Año académico 2013 Semestre 2 Año académico 2011 Semestre 2 Año académico 2011 Semestre 1 Año académico 2014 Semestre 1 Año académico 2013 Semestre 1 Año académico 2013 Semestre 1 Año académico 2013 Semestre 2 Año académico 2013 Semestre 2 Año académico 2013 Semestre 2                                                                                                    | Denom.status inscr.<br>Cerrados con éxito<br>Cerrados con éxito<br>Cerrados con éxito<br>Cerrados con éxito<br>Cerrados con éxito<br>Cerrados con éxito<br>Cerrados con éxito<br>Cerrados con éxito                       | <b>P</b> aq.(a | Condición Nota<br>16.00<br>19.00<br>14.00<br>14.00<br>15.00<br>15.00                   | ComCalific St<br>NM FI<br>NM FI<br>NM FI<br>NM FI<br>NM FI<br>NM FI<br>NM FI<br>NM FI | ratCalif V.<br>NAL<br>NAL<br>NAL<br>NAL<br>NAL<br>NAL<br>NAL<br>NAL       | Esc<br>0 a<br>0 a<br>0 a<br>0 a<br>0 a<br>0 a<br>0 a<br>0 a               |
| Tod.per.académ.      Trabajos académicos      Mindices de trabajo      Tipo objeto Paq.ev.      Handless      Handless      | ○ Año/Temp.acad. ID objeto Tbjo.acad. 20026096 090917E1020 / 20033917 TR000501010 / 20026060 090928E1030 / 20026063 090928E1030 / 20026033 09089405040 0 20026033 09089405040 0 20026031 09089266100 / 20026031 09089266100 / 20026031 09089261000 / 20026031 0908928E1030 / 20026031 0908928E1030 / 20026030 090928E1030 / 20026030 090928E1030 / 20026030 090928E1030 / 20026030 090928E1030 / 20026031 0908928E1030 / 20026031 0908988E1080 / 20026031 0908988E108 / 20026031 0908988E108 / 20026031 0908988E108 / 20026031 0908988E108 / 20026031 0908988E108 / 20026031 0908988E108 / 20026031 0908988E108 / 20026031 0908988E108 / 20026031 0908988E108 / 20026031 090888E108 / 20026031 090888E108 / 20026031 090888E108 / 20026031 090888E108 / 2008888E108 / 2008888E108 / 20088888E108 / 2008888888 / 200888888888 / 20088888888888888 / | Trabajo académico (denom.) A<br>ACONDICIONAMIENTO Y CONF. A<br>ACONDICIONAMIENTO Y CONF. A<br>ACTIVIDADES II A<br>ACTIVIDADES II A<br>ACTUTIDADES II A<br>ACUNITECTURA Y DISCURSO A<br>ARQUITECTURA Y MEMORIA A<br>CIUDAD II A<br>CIUDAD II A<br>CIUDAD II A<br>CIUDAD V MEDIO AMBIENTE A | Año académico 2013 Semestre 2<br>Año académico 2013 Semestre 2<br>Año académico 2011 Semestre 2<br>Año académico 2011 Semestre 1<br>Año académico 2014 Semestre 1<br>Año académico 2013 Semestre 1<br>Año académico 2013 Semestre 1<br>Año académico 2013 Semestre 2<br>Año académico 2013 Semestre 2<br>Año académico 2014 Semestre 2                                                                                                    | Denom.status inscr.<br>Cerrados con éxito<br>Cerrados con éxito<br>Cerrados con éxito<br>Cerrados con éxito<br>Cerrados con éxito<br>Cerrados con éxito<br>Cerrados con éxito<br>Cerrados con éxito<br>Cerrados con éxito | Paq.(a         | Condición Nota<br>16.00<br>19.00<br>14.00<br>14.00<br>15.00<br>13.00<br>13.00<br>13.00 | ComCalific St<br>NM FI<br>NM FI<br>NM FI<br>NM FI<br>NM FI<br>NM FI<br>NM FI<br>NM FI | TATCAIF V.<br>NAL<br>NAL<br>NAL<br>NAL<br>NAL<br>NAL<br>NAL<br>NAL<br>NAL | Esc<br>0 a<br>0 a<br>0 a<br>0 a<br>0 a<br>0 a<br>0 a<br>0 a<br>0 a<br>0 a |

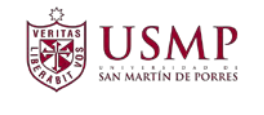

Aparecerá la ventana de "Modificar trabajo académico":

| <ul> <li>Image: A state of the state of the state of</li></ul> | <b>▼</b> « | 🔚   🐟 😪   슬             1 1 1 1 1 1 1 1 1 1 1 1      |
|----------------------------------------------------------------------------------------------------|------------|------------------------------------------------------|
| Modificar traba                                                                                                    | ajo acad   | émico                                                |
| <u>^</u>                                                                                                    |            |                                                      |
| As Nombre                                                                                                    | MONTENE    | GRO LOZADA, ALMA DE JESUS; F.Nacim:06.02.1994; Feme  |
| Un.org.principal                                                                                                    | Direcció   | n Escuela de Arquitectura                            |
| 🚔 Status                                                                                                    | Estudian   | te                                                   |
| Trabajo académico                                                                                                    |            |                                                      |
| Módulo académico                                                                                                    |            | 090928E1030 CIUDAD Y MEDIO AMBIENTE                  |
| Año/Período acad.                                                                                                    |            | 2014 Año académico 2014 🔻 / 2 Semestre 2 🔹 Convalid. |
| Status trabajo académic                                                                                                    | :0         | 2 Cerrados con éxito                                 |
| Calificación                                                                                                    |            |                                                      |
| Clase calific                                                                                                    |            | 208 Promedio final                                   |
| ID escala                                                                                                    |            | 20 A 0 a 20 / 11 (Con decimales)                     |
| Símbolo notas                                                                                                    |            | 13.00                                                |
| ① Créd.(inscr./obt./ca                                                                                                    | l.)        | 3 / 3 / 3 Tp.crédito CRH                             |
|                                                                                                    |            |                                                      |
| Detalles de la calificación                                                                                                    |            |                                                      |
| Calificador                                                                                                    |            | Calificación el                                      |
| Status calificación                                                                                                    |            | FINAL Fecha de inicio                                |
| Comentario calific.                                                                                                    |            | NM Normal   Fecha final                              |
|                                                                                                    |            | Fecha publicación                                    |
| Datos detallados                                                                                                    |            |                                                      |
| Denominación adicional                                                                                                    |            |                                                      |
| 😤 Paquete de evento                                                                                                    | s          |                                                      |
| Anulación                                                                                                    |            |                                                      |
| Mot.inscrip.                                                                                                    |            | ELEC Electivo libre Fe.inscr. 17.02.2017             |
| Método calif.                                                                                                    |            | ▼ Gratuito                                           |
| Inscr.c/condiciones                                                                                                    |            | Ninguna inscripción con condiciones                  |
|                                                                                                    |            |                                                      |

Realice las modificaciones que sean necesarias, y para finalizar, haga clic en el botón

"Grabar" 📙

con lo que se guardarán los cambios aplicados.

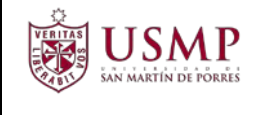

## 2.4 ELIMINAR TRABAJOS ACADÉMICOS

Haga clic en el botón "Resumen de trabajos académicos"

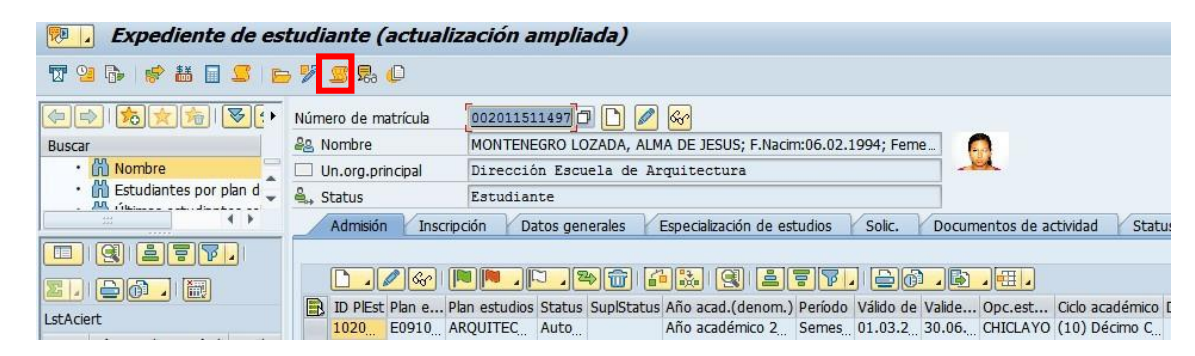

Aparecerá la ventana de resumen de trabajos académicos. Seleccionar el trabajo académico a eliminar y presionar el botón "Tratar el trabajo académico".

| V <sup>o</sup> matrícula                                                                                                    | 002011511497                                                                                                    |                                                                                                    |                                                                                                    |                                                                                                    |                                                                                                    |        |                                                                                            |                                                                                             |                                                                                                |                                                                                                    |                                 |
|----------------------------------------------------------------------------------------------------|----------------------------------------------------------------------------------------------------|----------------------------------------------------------------------------------------------------|----------------------------------------------------------------------------------------------------|----------------------------------------------------------------------------------------------------|----------------------------------------------------------------------------------------------------|--------|--------------------------------------------------------------------------------------------|---------------------------------------------------------------------------------------------|------------------------------------------------------------------------------------------------|----------------------------------------------------------------------------------------------------|---------------------------------|
| S Nombre                                                                                                    | MONTENEGRO LOZAD                                                                                                    | A, ALMA DE JESUS; F.Nacim:06.02                                                                                                    | 2.1994; Fen                                                                                              | ne                                                                                                    |                                                                                                    |        |                                                                                            |                                                                                             |                                                                                                |                                                                                                    |                                 |
| Un.org.principal                                                                                                    | Dirección Escuela                                                                                                    | de Arquitectura                                                                                                    |                                                                                                    |                                                                                                    |                                                                                                    |        |                                                                                            |                                                                                             |                                                                                                |                                                                                                    |                                 |
| Status                                                                                                    | Estudiante                                                                                                    |                                                                                                    |                                                                                                    |                                                                                                    |                                                                                                    |        |                                                                                            |                                                                                             |                                                                                                |                                                                                                    |                                 |
|                                                                                                    |                                                                                                    | Crit.selección                                                                                                    |                                                                                                    |                                                                                                    |                                                                                                    |        |                                                                                            |                                                                                             |                                                                                                |                                                                                                    |                                 |
| Criterios de selección                                                                                                    |                                                                                                    |                                                                                                    |                                                                                                    |                                                                                                    |                                                                                                    |        |                                                                                            |                                                                                             |                                                                                                |                                                                                                    |                                 |
| Referencia de estudi                                                                                                    | 05                                                                                                    |                                                                                                    |                                                                                                    | Categoría                                                                                                    |                                                                                                    |        |                                                                                            |                                                                                             |                                                                                                |                                                                                                    |                                 |
| Todo                                                                                                    |                                                                                                    |                                                                                                    |                                                                                                    | Tod thio académicos                                                                                                    |                                                                                                    |        |                                                                                            |                                                                                             |                                                                                                |                                                                                                    |                                 |
|                                                                                                    |                                                                                                    | •                                                                                                    |                                                                                                    | This académica com                                                                                                    | nl.                                                                                                    |        |                                                                                            |                                                                                             |                                                                                                |                                                                                                    |                                 |
|                                                                                                    |                                                                                                    |                                                                                                    |                                                                                                    | Tbjo.academico.com                                                                                                    | pi.                                                                                                    |        |                                                                                            |                                                                                             |                                                                                                |                                                                                                    |                                 |
| Plan estudios                                                                                                    |                                                                                                    |                                                                                                    |                                                                                                    |                                                                                                    |                                                                                                    |        |                                                                                            |                                                                                             |                                                                                                |                                                                                                    |                                 |
| Referencia de períod<br>• Tod.per.académ.<br>Trabaios académicos                                                                                                    | o<br>Año/Temp.acad                                                                                                    | i. 🗸 🗸                                                                                                    | ]/                                                                                                    |                                                                                                    |                                                                                                    |        |                                                                                            |                                                                                             |                                                                                                |                                                                                                    |                                 |
| Referencia de períod<br>Tod.per.académ.<br>Trabajos académicos<br><u>Índices de trabajo</u>                                                                                                    | o<br>Año/Temp.acad                                                                                                    |                                                                                                    |                                                                                                    |                                                                                                    |                                                                                                    |        |                                                                                            |                                                                                             |                                                                                                |                                                                                                    |                                 |
| Referencia de períod<br>Tod.per.académ.<br>Trabajos académicos<br><u>Índices de trabajo</u><br>Tipo objeto Paq.ev.                                                                                                    | o<br>Año/Temp.acad<br>Dobjeto Tbjo.acad.                                                                                                    | I. Trabajo académico (denom.)                                                                                                    | /                                                                                                    | I (denom.) Período                                                                                                    | Denom.status inscr.                                                                                                    | Paq.(a | Condición Not                                                                              | a ComCalif                                                                                  | îc StatCalif V                                                                                 | . Escala aca                                                                                                    | 31                              |
| Referencia de períod<br>Tod.per.académ.<br>Trabajos académicos<br><u>Indices de trabajo</u><br>Tpo objeto Paq.ev.                                                                                                    | o<br>Año/Temp.acad<br>Dobjeto Tbjo.acad.<br>20026096 099917E1020                                                                                                    | I.                                                                                                    | Año acad                                                                                                 | Il Canom.) Período<br>Inférico 2013 Semestro 2                                                                                                    | Denom.status inscr.<br>2 Cerrados con éxito                                                                                                    | Paq.(a | Condición Not                                                                              | a ComCalif                                                                                  | ic StatCalf V<br>FINAL                                                                         | . Escala acc<br>0 a 20 / 2                                                                                                    | a<br>1                          |
| Referencia de períod<br>Tod.per.académ.<br>Trabajos académicos<br>findices de trabajo<br>Tipo objeto Paq.ev.                                                                                                    | 0<br>Año/Temp.acad<br>10 objeto Tbjo.acad.<br>20026096 090917E1020<br>20032915 TR000501010                                                                                                    | I.                                                                                                    | Año acad<br>Año acad<br>Año acad                                                                         | Ibjo.academico Conv     Ibjo.academico Conv     Ibjo.academico Conv     Ic(denom.) Periodo     Icínico 2013 Semestre 2     Icínico 2013 Semestre 2     Icínico 2013 Semestre 2                                                                                                    | Denomstatus inscr.<br>2 Cerrados con éxito<br>1 Cerrados con éxito                                                                                                    | Paq.(a | Condición Not<br>16.<br>19.,<br>19.                                                        | a ComCalif<br>00 NM<br>00 NM                                                                | ic StatCalif V<br>FINAL<br>FINAL                                                               | <ul> <li>Escala acc<br/>0 a 20 / 1<br/>0 a 20 / 1</li> </ul>                                                                                                    | 1                               |
| Referencia de períod<br>Tod.per.académ.<br>Trabajos académicos<br><u>findices de trabajo</u><br>Tipo objeto Paq.ev.                                                                                                    | 0<br>Año/Temp.acad<br>D objeto Tbjo.acad.<br>2002696 00917£120<br>2003917 TR00501010<br>2003916 109092821030                                                                                              | I.                                                                                                    | Año acad<br>Año acad<br>Año acad<br>Año acad                                                             | Injo.academico Conv     Injo.academico Conv     Injo.academico Conv     Injo.academico 2013 Semestre 2     Iémico 2013 Semestre 2     Iémico 2013 Semestre 1     Iémico 2013 Semestre 1                                                                                                    | Denom.status inscr.<br>2 Cerrados con éxito<br>2 Cerrados con éxito<br>2 Cerrados con éxito                                                                                                    | Paq.(a | Condición Not<br>16.<br>19.<br>18.<br>14.                                                  | a ComCalif<br>DO NM<br>DO NM<br>DO NM                                                       | ic StatCalif V<br>FINAL<br>FINAL<br>FINAL<br>FINAL                                             | Escala acc<br>0 a 20 / 1<br>0 a 20 / 1<br>0 a 20 / 1<br>0 a 20 / 1                                                                                                    | 1<br>1<br>1                     |
| Referencia de period<br>Tod.per.académ.<br>Trabajos académicos<br><u>findices de trabajo</u><br>Tpo objeto Paq.ev.                                                                                                    | 0<br>Año/Temp.acad<br>D objeto Tbjo.acad.<br>20026096 099017E1020<br>20033917 TR000602010<br>20033915 TR000602010<br>20026050 099023E1033                                                                 | I.<br>Trabajo académico (denom.)<br>ACONDICIONAMIENTO Y CONF.<br>ACTIVIDADES I<br>ACTIVIDADES I<br>ACUTITECTURA Y DISCURSO<br>ARQUITECTURA Y MENORIA                                                          | Año acad<br>Año acad<br>Año acad<br>Año acad<br>Año acad<br>Año acad                                     | L(denom.) Periodo<br>L(denom.) Periodo<br>L(denom.) Per | Denomistatus inscr.<br>Denomistatus inscr.<br>2 Cerrados con éxito<br>2 Cerrados con éxito<br>1 Cerrados con éxito<br>1 Cerrados con éxito                                                                                                 | Paq.(a | Condición Not<br>16.<br>19.<br>18.<br>14.                                                  | a ComCalif<br>D0 NM<br>D0 NM<br>D0 NM<br>D0 NM                                              | ic StatCalif V<br>FINAL<br>FINAL<br>FINAL<br>FINAL<br>FINAL                                    | <ul> <li>Escala acc</li> <li>0 a 20 / 2</li> <li>0 a 20 / 2</li> <li>0 a 20 / 2</li> <li>0 a 20 / 2</li> <li>0 a 20 / 2</li> </ul>                                                                                                    | a<br>1<br>1<br>1                |
| Referencia de períod<br>Tod.per.académ.<br>Trabajos académicos<br><u>indices de trabajo</u><br>Tipo objeto Paq.ev.                                                                                                    | 0<br>Año/Temp.acad<br>D objeto Tbjo.acad.<br>2002606 09017E1020<br>20033915 TR000602010<br>20026060 090923E1030<br>20026059 090926E1030<br>20026039 0909405040                                            | I.<br>Trabajo académico (denom.)<br>ACONDICIONAMIENTO Y CONF.<br>ACTIVIDADES II<br>ARQUITECTURA Y DISCURSO<br>ARQUITECTURA Y MEMORIA<br>CIUDAD I                                                              | / Año acad<br>Año acad<br>Año acad<br>Año acad<br>Año acad<br>Año acad                                   | Ingla.cademico Conv<br>(denom.) Periodo<br>(denom.) Periodo<br>lémico 2013 Semestre 1<br>lémico 2014 Semestre 1<br>lémico 2014 Semestre 1<br>lémico 2014 Semestre 1<br>lémico 2014 Semestre 1                                                                                                    | Denom.status inscr.<br>2 Cerrados con éxito<br>2 Cerrados con éxito<br>1 Cerrados con éxito<br>1 Cerrados con éxito<br>1 Cerrados con éxito                                                                                                | Paq.(a | Condición Not<br>16.<br>19.<br>18.<br>14.<br>14.<br>14.                                    | a ComCalif<br>30 NM<br>30 NM<br>30 NM<br>30 NM<br>30 NM<br>30 NM                            | ic StatCalif V<br>FINAL<br>FINAL<br>FINAL<br>FINAL<br>FINAL<br>FINAL<br>FINAL                  | <ul> <li>Escala acc</li> <li>0 a 20 / 2</li> <li>0 a 20 / 2</li> <li>0 a 20 / 2</li> <li>0 a 20 / 2</li> <li>0 a 20 / 2</li> <li>0 a 20 / 2</li> <li>0 a 20 / 2</li> </ul>                                                                                 | 1<br>1<br>1<br>1<br>1           |
| Referencia de períod<br>Tod.per.académ.<br>Trabajos académicos<br><u>Indices de trabajo</u><br>Tipo objeto Paq.ev.                                                                                                    | Año/Temp.acad<br>Año/Temp.acad<br>Do objeto Tbjo.acad.<br>2002696 090917E1220<br>20033917 TR000501010<br>20032915 TR00060115<br>20026060 090922E1103<br>20026050 090922E1033<br>20026053 09092561103      | I.<br>Trabajo académico (denom.)<br>ACONDICIONAMIENTO Y CONF.<br>ACTIVIDADES II<br>ACTIVIDADES II<br>ACTUVIDADES II<br>ARQUITECTURA Y DISCURSO<br>ARQUITECTURA Y MEMORIA<br>CIUDAD I<br>CIUDAD II             | Año acad<br>Año acad<br>Año acad<br>Año acad<br>Año acad<br>Año acad<br>Año acad                         | Igl.academico Conv     Igl.academico Conv     Igl.academico Con                                                                                                    | Denom status inscr.<br>2 Cerrados con éxito<br>1 Cerrados con éxito<br>2 Cerrados con éxito<br>1 Cerrados con éxito<br>1 Cerrados con éxito<br>2 Cerrados con éxito<br>2 Cerrados con éxito                                                | Paq.(a | Condición Not<br>16.<br>19.<br>18.<br>14.<br>14.<br>15.<br>13.                             | a ComCalif<br>00 NM<br>00 NM<br>00 NM<br>00 NM<br>00 NM<br>00 NM                            | ic StatCalif V<br>FINAL<br>FINAL<br>FINAL<br>FINAL<br>FINAL<br>FINAL<br>FINAL<br>FINAL         | <ul> <li>Escala acc</li> <li>0 a 20 / 3</li> <li>0 a 20 / 3</li> <li>0 a 20 / 3</li> <li>0 a 20 / 3</li> <li>0 a 20 / 3</li> <li>0 a 20 / 3</li> <li>0 a 20 / 3</li> <li>0 a 20 / 3</li> </ul>                                                             | a<br>1<br>1<br>1<br>1<br>1      |
| Referencia de period<br>Tod.per.académ.<br>Trabajos académicos<br><u>Indices de trabajo</u><br>Tipo objeto Paq.ev.<br><u>Indices de trabajo</u><br><u>Indices de trabajo</u><br><u>Indice</u>                                                                                                    | Año/Temp.acad<br>Año/Temp.acad<br>Dobjeto Tbjo.acad.<br>20026096 090917E1020<br>2003917 TR000501010<br>2003915 TR000602010<br>20026059 090926E1030<br>20026059 090926E1030<br>20026053 090920261030       | I.<br>Trabajo académico (denom.)<br>ACONDICIONAMIENTO Y CONF.<br>ACTIVIDADES II<br>ACTIVIDADES II<br>ACTIVIDADES II<br>ARQUITECTURA Y DESORIO<br>ARQUITECTURA Y MEMORIA<br>CIUDAD I<br>CIUDAD II<br>CIUDAD II | Año acad<br>Año acad<br>Año acad<br>Año acad<br>Año acad<br>Año acad<br>Año acad<br>Año acad             | Ingla.academico Conv<br>Ingla.academico Conv<br>Ingla.academico Conv                                 | Denom.status inscr.<br>2 Cerrados con éxito<br>2 Cerrados con éxito<br>1 Cerrados con éxito<br>1 Cerrados con éxito<br>1 Cerrados con éxito<br>2 Cerrados con éxito<br>2 Cerrados con éxito<br>2 Cerrados con éxito                        | Paq.(a | Condición Not<br>16.<br>19.<br>18.<br>14.<br>14.<br>15.<br>13.<br>15.                      | a ComCalif<br>20 NM<br>20 NM<br>20 NM<br>20 NM<br>20 NM<br>20 NM<br>20 NM                   | ic StatCalif V.,<br>FINAL<br>FINAL<br>FINAL<br>FINAL<br>FINAL<br>FINAL<br>FINAL<br>FINAL       | <ul> <li>Escala acc</li> <li>0 a 20 / 1</li> <li>0 a 20 / 2</li> <li>0 a 20 / 2</li> <li>0 a 20 / 2</li> <li>0 a 20 / 2</li> <li>0 a 20 / 2</li> <li>0 a 20 / 2</li> <li>0 a 20 / 2</li> <li>0 a 20 / 2</li> </ul>                                         | a<br>1<br>1<br>1<br>1<br>1      |
| Referencia de periód<br>Tod.per.académ.<br>Trabajos académicos<br><u>findices de trabajo</u><br>Tpo objeto Paq.ev.<br><u>Final</u><br><u>Final</u> | 0<br>Año/Temp.acad<br>Dojeto Tbjo.acad.<br>2002609 099017E1020<br>2003917 TR000602010<br>2003917 TR000602010<br>2002606 099929216133<br>20026030 09992054133<br>20026031 099927410<br>20026031 0999277410 | I.<br>Trabajo académico (denom.)<br>ACONDICIONAMIENTO Y CONF.<br>ACTIVIDADES II<br>ACTIVIDADES II<br>ACUTITECTURA Y DISCURSO<br>ARQUITECTURA Y MEMORIA<br>CIUDAD II<br>CIUDAD III<br>CIUDAD III<br>CIUDAD JII | Año acad<br>Año acad<br>Año acad<br>Año acad<br>Año acad<br>Año acad<br>Año acad<br>Año acad<br>Año acad | Jene Coll Semestre 2<br>démico 2013 Semestre 2<br>démico 2014 Semestre 2<br>démico 2014 Semestre 1<br>démico 2014 Semestre 1<br>démico 2014 Semestre 1<br>démico 2013 Semestre 2<br>démico 2013 Semestre 2                                                                                                    | Denom.status inscr.<br>Denom.status inscr.<br>2 Cerrados con éxito<br>2 Cerrados con éxito<br>1 Cerrados con éxito<br>1 Cerrados con éxito<br>2 Cerrados con éxito<br>2 Cerrados con éxito<br>2 Cerrados con éxito<br>2 Cerrados con éxito | Paq.(a | Condición Not<br>16.<br>19.<br>18.<br>14.<br>14.<br>15.<br>13.<br>15.<br>13.<br>15.<br>13. | a ComCalif<br>D0 NM<br>D0 NM<br>D0 NM<br>D0 NM<br>D0 NM<br>D0 NM<br>D0 NM<br>D0 NM<br>D0 NM | ic StatCalf V<br>FINAL<br>FINAL<br>FINAL<br>FINAL<br>FINAL<br>FINAL<br>FINAL<br>FINAL<br>FINAL | <ul> <li>Escala aca</li> <li>0 a 20 / :</li> <li>0 a 20 / :</li> <li>0 a 20 / :</li> <li>0 a 20 / :</li> <li>0 a 20 / :</li> <li>0 a 20 / :</li> <li>0 a 20 / :</li> <li>0 a 20 / :</li> <li>0 a 20 / :</li> <li>0 a 20 / :</li> <li>0 a 20 / :</li> </ul> | a<br>1<br>1<br>1<br>1<br>1<br>1 |

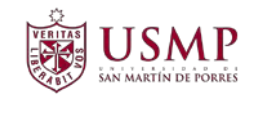

Aparecerá la ventana de "Modificar trabajo académico":

| Modificar trabaj          | io académico                                                |
|---------------------------|-------------------------------------------------------------|
| 2                         |                                                             |
| as Nombre                 | MON TENEGRO LOZADA, ALMA DE JESUS; F.Nacim:06.02.1994; Feme |
| Un.org.principal          | Dirección Escuela de Arquitectura                           |
| 🔩 Status                  | Estudiante                                                  |
| Trabajo académico         |                                                             |
| Módulo académico          | 090928E1030 CIUDAD Y MEDIO AMBIENTE                         |
| Año/Período acad.         | 2014 Año académico 2014 🗸 / 2 Semestre 2 🔹 Convalid.        |
| Status trabajo académico  | 2 Cerrados con éxito                                        |
|                           |                                                             |
| Calificación              |                                                             |
| Clase calific.            | 208 Promedio final                                          |
| ID escala                 | 20_A 0 a 20 / 11 (Con decimales)  Grado modif.              |
| Símbolo notas             | 13.00                                                       |
| ① Créd.(inscr./obt./cal.) | 3 / 3 / 3 Tp.crédito CRH                                    |

Haga clic en la opción de menú de la parte superior de la ventana denominada "Trabajo académico" y haga clic en la opción "Borrar":

| Grabar Ctrl+S<br>Borrar Shift+F2<br>Entrada rapida<br>Einalizar Shift+F3 |                                                    |
|--------------------------------------------------------------------------|----------------------------------------------------|
| Un.org.principal Dia                                                     | ección Escuela de Arquitectura                     |
| 🔒. Status Est                                                            | udiante                                            |
| Trabaio académico                                                        |                                                    |
| Módulo académico                                                         | 090928E1030 CIUDAD Y MEDIO AMBIENTE                |
| Año/Período acad.                                                        | 2014 Año académico 2014 V / 2 Semestre 2 Convalid. |
| Status trabaio académico                                                 | 2 Cerrados con éxito                               |
|                                                                          |                                                    |
| Calificación                                                             |                                                    |
| Clase calific.                                                           | 208 Promedio final                                 |
| ID escala                                                                | 20_A 0 a 20 / 11 (Con decimales)  Grado modif.     |
| Símbolo notas                                                            | 13.00                                              |
| ① Créd.(inscr./obt./cal.)                                                | 3 / 3 / 3 Tp.crédito CRH                           |
|                                                                          |                                                    |
| Detalles de la calificación                                              |                                                    |
| Calificador                                                              | Calificación el                                    |
| Status calificación                                                      | FINAL   Fecha de inicio                            |
| Comentario calific.                                                      | NM Normal   Fecha final                            |
|                                                                          | Fecha publicación                                  |
| Datos detallados                                                         |                                                    |
| Denominación adicional                                                   |                                                    |
| A Paquete de eventos                                                     |                                                    |
| Anulación                                                                | · · · · · · · · · · · · · · · · · · ·              |
| Mot.inscrip.                                                             | ELEC Electivo libre                                |
| Método calif.                                                            | ▼ Gratuito                                         |
|                                                                          |                                                    |

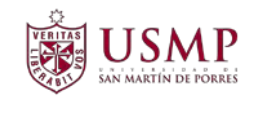

Aparecerá la ventana de confirmación para borrar el trabajo académico. Haga clic en el botón "Si". Con ello se eliminará el trabajo académico seleccionado.

| E Bo | orrar el trabajo acadé | mico             | ×        |
|------|------------------------|------------------|----------|
| 0    | ¿Desea borrar el tr    | abajo académico? |          |
|      | Sí                     | No               | Cancelar |

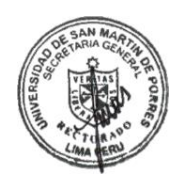

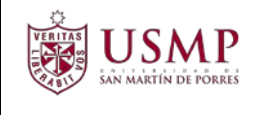

# 3. GUIA PARA EL INGRESO DE NOTAS (EXÁMENES APLAZADOS)

A continuación, se describe el procedimiento para ingresar notas para los exámenes aplazados por SAP R/3.

#### **3.1 TRANSACCIÓN PIQST00**

Primero ejecute la transacción PIQSTOO, a través de la ventana de comandos, o a través del menú de transacciones.

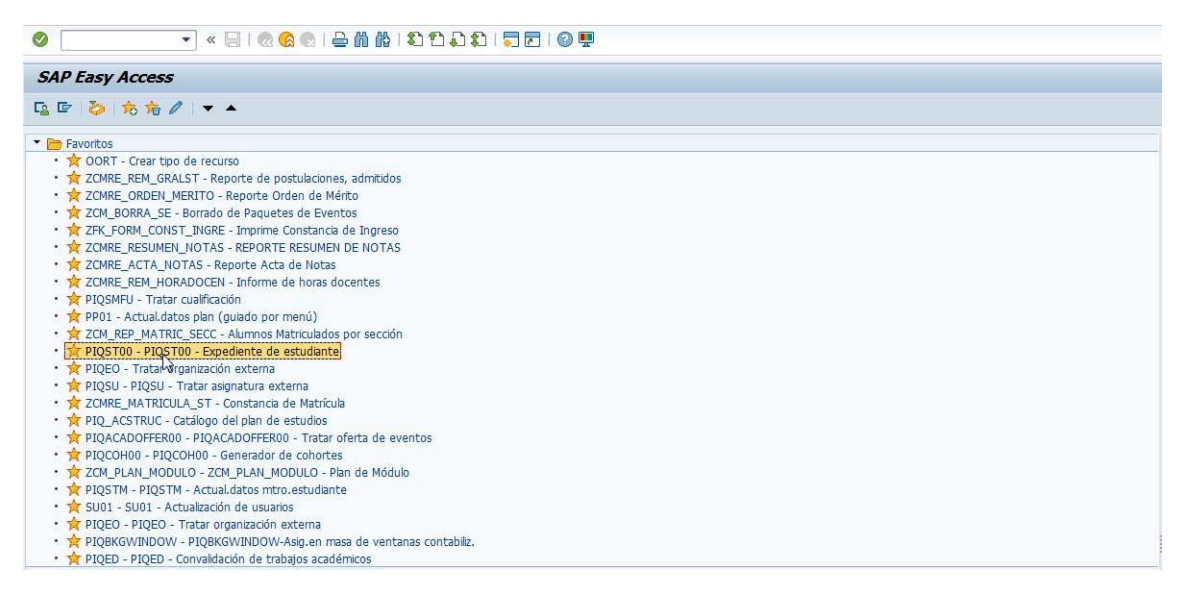

#### Al ejecutar la transacción, aparecerá la siguiente ventana:

|               | Expediente de est                                          | udiante                                                                                                    |
|---------------|------------------------------------------------------------|----------------------------------------------------------------------------------------------------|
|               |                                                            |                                                                                                    |
|               |                                                            | Número de matrícula 🕒 🖉 🚱                                                                                                    |
|               | Buscar                                                     |                                                                                                    |
|               | <ul> <li>As Estudiante</li> <li>Ban de estudios</li> </ul> |                                                                                                    |
|               |                                                            | Admisión Inscripción Datos generales Especialización de estudios Solic. Documentos de actividad Status Indicadores de bloqueo   |
|               |                                                            |                                                                                                    |
|               |                                                            |                                                                                                    |
|               |                                                            | D PlEst Plan estud. Plan est. Status SuplStatus Año acad.(denom.) Período Válido de Validez a Opc.est Ciclo académico DenomClas |
| SAN MAR       |                                                            |                                                                                                    |
| ETARIA GEACIA |                                                            |                                                                                                    |
| VIRUAS        | 009                                                        |                                                                                                    |
|               |                                                            |                                                                                                    |
| ECTURNO S     |                                                            |                                                                                                    |
| LIMA REPU     |                                                            |                                                                                                    |

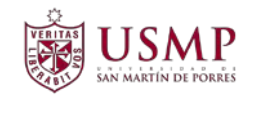

En el recuadro "Numero de Matricula" debe ingresar el Número de matricula del estudiante.

| Expediente              | de estudiante               |                         |                              |                         |                     |                   |
|-------------------------|-----------------------------|-------------------------|------------------------------|-------------------------|---------------------|-------------------|
| ) 🦻 👪 🔲 .               | <b>s</b>   <b>d 7 2 5 0</b> |                         |                              |                         |                     |                   |
| <u>\$\$</u> ★ <b>\$</b> | Número de matrícula         | <u>000071509409</u>     |                              |                         |                     |                   |
|                         | As Nombre                   | CANCHANYA GALINDO, JA   | NET CAROLYNE; F.Nacim:13.02. | 1999; Fem 🔊             |                     |                   |
| udiante                 | Un.org.principal            | Dirección Escuela de    | Derecho                      | <b>1</b>                |                     |                   |
| n de estudios           | 🚔 Status                    | Estudiante; Inscrito;   | Alumnos                      |                         |                     |                   |
|                         | Admisión Inscrip            | ción Datos generales    | Especialización de estudios  | Solic. Documentos       | de actividad Status | Indicadores de    |
|                         |                             |                         |                              |                         |                     |                   |
|                         |                             |                         |                              |                         | -                   |                   |
|                         | ID PIEst Plan est           | tud. Plan est. Status   | SupiStatus Ano acad.(denom.) | Periodo Valido de       | Validez a Opc.est   | Ciclo académico   |
|                         | 10200019 E06010             | 102 DERECHO AUTORIZADOS | Anu academico 2010           | 5 Semestre 2 01.08.2016 | 31.12.2016 LIMA     | (UI) Primer Cicio |

En el menú seleccione la opción Tratar  $\rightarrow$  Modificar diálogo de actualización

| <u>T</u> ratar P                                                                            | asar a <u>U</u> tilidades <u>O</u> po | iones <u>S</u> ister <mark>a <u>A</u>yuda</mark>                                                                                                    |    |
|---------------------------------------------------------------------------------------------|---------------------------------------|----------------------------------------------------------------------------------------------------|----|
| <u>M</u> odifica                                                                            | r diálogo de actualización            | Shift+F1                                                                                                    |    |
| <u>C</u> ancelar                                                                            |                                       | F12                                                                                                    |    |
| pediente (                                                                                  | de estadiante                         |                                                                                                    |    |
| 📌 喆 🔲                                                                                       | <mark>s   - 7 s</mark> r. ()          |                                                                                                    |    |
| ,<br>,<br>,<br>,<br>,<br>,<br>,<br>,<br>,<br>,<br>,<br>,<br>,<br>,<br>,<br>,<br>,<br>,<br>, | Número de matrícula                   | b00071509409 D 🕑 🖉 🍪                                                                                                    |    |
|                                                                                             | as Nombre                             | CANCHANYA GALINDO, JANET CAROLYNE; F.Nacim:13.02.1999; Fem                                                                                                    |    |
| nte                                                                                         | Un.org.principal                      | Dirección Escuela de Derecho                                                                                                    |    |
| estudios                                                                                    | 🚑 Status                              | Estudiante; Inscrito; Alumnos                                                                                                    |    |
|                                                                                             | Admisión Inscrij                      | ción 🛛 Datos generales 🛛 Especialización de estudios 🚽 Solic. 🚽 Documentos de actividad 🚽 Statu                                                                                                    | JS |
|                                                                                             | ID PIEst Plan est<br>10200019 E06010  | <ul> <li>Name</li> <li>Name</li>     &lt;</ul> | t  |

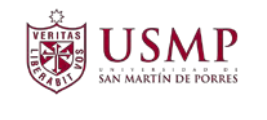

A continuación el titulo de la transacción se mostrará de la siguiente manera "Expediente de estudiante" (actualización ampliada)

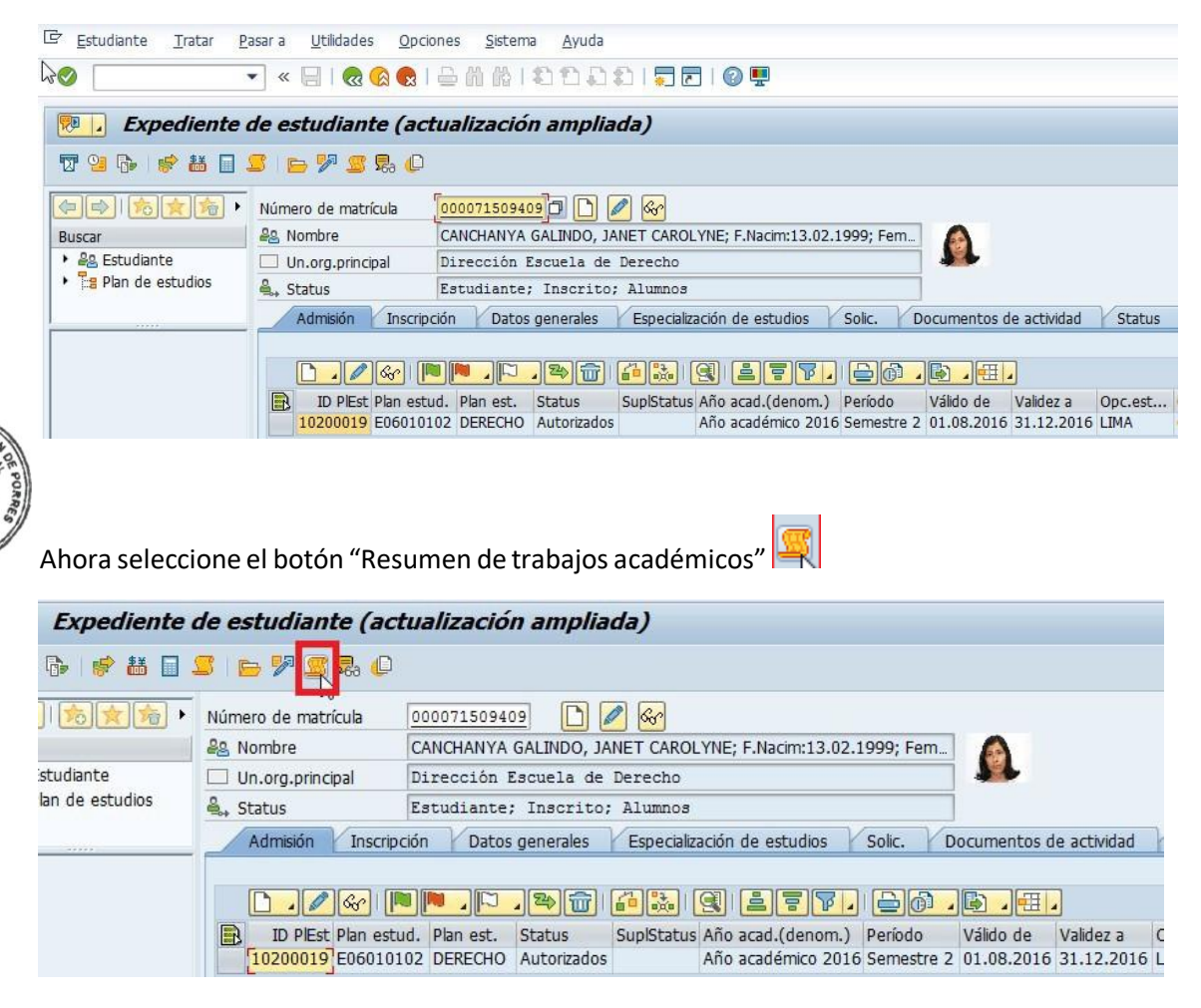

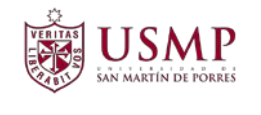

Luego se mostrará el resumen académico del estudiante. Copie el código del trabajo

académico y haga clic sobre el botón **nuevo**.

| Resume         | en de lo    | s trabaj  | jos acadéı    | nicos (actualización a       | ampliad     | a)         |                      |                 |           |           |
|----------------|-------------|-----------|---------------|------------------------------|-------------|------------|----------------------|-----------------|-----------|-----------|
|                |             |           |               |                              |             |            |                      |                 |           |           |
| Nº matrícula   |             | 0000715   | 09409         |                              |             |            |                      |                 |           |           |
| A Nombre       |             | CANCHAN   |               | IANET CAROLYNE: E Nacim:13.0 | 2 1999: Fer | n          |                      |                 |           |           |
|                | ncipal      | Direcci   | ón Facuala d  | a Derecho                    | 2.1333,10   |            |                      |                 |           |           |
| Chattana       | псра        | Difecci   | on Escuera di | e Derecho                    |             | _          |                      |                 |           |           |
| ⇔, Status      |             | Estudia   | nte; inscrit  | o; Alumnos                   |             |            |                      |                 |           |           |
|                | 1           |           |               | Crit.selección               |             |            |                      |                 |           |           |
| Criterios de s | elección    |           |               |                              |             |            |                      |                 |           |           |
| Referencia     | de estudios |           |               |                              | C           | ategoría   |                      |                 |           |           |
| Todo           |             |           |               |                              |             | 🕑 Tod.tbjo | .académicos          |                 |           |           |
| ⊖Cl.pl.estu    | idios       |           |               | •                            |             | ) Tbjo.aca | démico compl.        |                 |           |           |
| ⊖Plan estu     | idios       |           |               | •                            | 7 👧 🕻       | ) Tbjo.aca | démico conval.       |                 |           |           |
|                |             |           |               |                              |             |            |                      |                 |           |           |
| Referencia     | de período  |           |               |                              |             |            |                      |                 |           |           |
| Tod por        | acadóm      | 048       | o/Tomp acad   | <b></b>                      | /           |            | <b>•</b>             |                 |           |           |
| Tou.per.       | acauem.     | U All     | o/ remp.acau. |                              | /           |            |                      |                 |           |           |
| Tabaiaaaaa     | d fantan a  |           |               |                              |             |            |                      |                 |           |           |
| Trabajos aca   | Jemicos     |           |               |                              |             |            |                      |                 |           |           |
| 🖉 Índices d    | e trabajo   |           | Kr 🖡 🗫        |                              |             |            |                      |                 |           |           |
| Tipo objeto    | Paq.ev.     | ID objeto | Tbjo.acad.    | Trabajo académico (denom.)   | Año acad.(  | denom.)    | Per.acad.(descr.)    | Denom.statu     | s inscr.  | Paq.(abr. |
|                |             | 20021168  | 06060501030   | TEORIA DEL CONOCIMIENTO      | Año acadé   | mico 2016  | Semestre 2           | Cerrados con    | éxito     |           |
|                |             | 20021931  | 06060201030   | HISTORIA COMPARADA           | Año acadé   | mico 2016  | Semestre 2           | Cerrados con    | éxito     |           |
|                |             | 20021963  | 06060301020   | ESTRATEGIAS D APRENDIZAJE    | Año acadé   | mico 2016  | Semestre 2           | Cerrados con    | éxito     |           |
|                |             | 20022137  | 06060401030   | ECONOMIA POLITICA            | Año acadé   | mico 2016  | Semestre 2           | Cerrados con    | éxito     |           |
|                |             | 20022523  | 06060601040   | LENGUAJE I                   | Año acadé   | mico 2016  | Semestre 2           | finalizado inco | orrectam. |           |
|                |             | 20023313  | 06060101030   | HIST D L IDEAS POLIT I       | Año acadé   | mico 2016  | Semestre 2           | Cerrados con    | éxito     |           |
|                |             | 20033914  | TR000101010   | INGLES I                     | Año acadé   | mico 2016  | Semestre 2           | Cerrados con    | éxito     |           |
|                |             | 20033917  | TR000501010   | ACTIVIDADES I                | Año acadé   | mico 2016  | Semestre 2           | Cerrados con    | éxito     |           |
|                |             | 20022523  | 06060601040   | LENGUAJE I                   | Año acadé   | mico 2017  | Semestre 0 (Nivelaci | Cerrados con    | éxito     |           |
|                | 23002387    | 20021579  | 06060702030   | HIST D L IDEAS POLIT II      | Año acadé   | mico 2017  | Semestre 1           | finalizado inco | orrectam. | 060607>   |
|                | 23002470    | 20021926  | 06060802030   | HIST GEN D DERECHO           | Año acadéi  | mico 2017  | Semestre 1           | finalizado inco | orrectam. | 060608>   |
|                | 23002706    | 20022055  | 06061102030   | TEORIA DEL DERECHO I         | Año acadéi  | mico 2017  | Semestre 1           | finalizado inco | orrectam. | 060611>   |
|                | 23002671    | 20022398  | 06061002020   | FUNDAMENTOS DE ECONOMIA      | Año acadé   | mico 2017  | Semestre 1           | finalizado inco | orrectam. | 060610>   |
|                | 23002570    | 20022570  | 06060902030   | CIENCIA POLITICA             | Año acadéi  | mico 2017  | Semestre 1           | finalizado inco | orrectam. | 060609>   |
|                | 23003854    | 20022789  | 06061202040   | LENGUAJE II                  | Año acadéi  | mico 2017  | Semestre 1           | finalizado inco | orrectam. | 060612>   |
|                | 23005126    | 20033913  | TR000202010   | INGLES II                    | Año acadéi  | mico 2017  | Semestre 1           | inscritos       |           | E02>060   |
|                | 23003560    | 20033915  | TR000602010   | ACTIVIDADES II               | Año acadéi  | mico 2017  | Semestre 1           | inscritos       |           | AJEDREZ   |

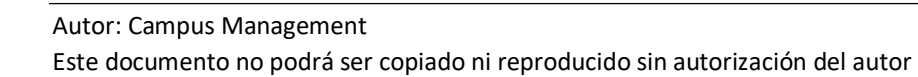

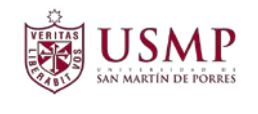

A continuación, la siguiente pantalla.

| Crear trabajo ad                                                                                               | cadémic  | <i>.</i> 0              |                |                   |           |
|----------------------------------------------------------------------------------------------------|----------|-------------------------|----------------|-------------------|-----------|
| × 🔊                                                                                                    |          |                         |                |                   |           |
| 8. Nombre                                                                                                    | CANCHAN  | YA GALINDO, JANET CAROL | YNE: F.Nacim:1 | 3.02.1999: Fem    |           |
| Un.org.principal                                                                                               | Direcció | n Escuela de Derecho    |                |                   |           |
| Status                                                                                                    | Estudian | te; Inscrito; Alumnos   |                |                   |           |
| Trabajo académico                                                                                              |          |                         |                |                   |           |
| Módulo académico                                                                                               |          |                         |                |                   |           |
| Año/Período acad.                                                                                              |          |                         | ▼/             | •                 | Convalid. |
| Status trabajo académico                                                                                       | )        | 2 Cerrados con éxito    | -              |                   |           |
|                                                                                                    |          |                         |                |                   |           |
| Utilización                                                                                                    |          |                         |                |                   |           |
| Cl.pl.estudios                                                                                                 |          | 6101 DER.               | •              |                   |           |
| Plan de estudios                                                                                               |          | 10200019 DERECHO        |                |                   | •         |
|                                                                                                    |          |                         |                |                   |           |
| Calificación                                                                                                   |          |                         |                |                   |           |
| Clase calific.                                                                                                 |          |                         | -              | No relev          | ante      |
| ID escala                                                                                                    |          |                         | -              | 🗌 Grado m         | nodif.    |
| Símbolo notas                                                                                                  |          |                         |                |                   |           |
| <ol> <li>Créd.(inscr./obt./cal.)</li> </ol>                                                                    | )        | /                       | /              | Tp.crédito        | CRH       |
|                                                                                                    |          |                         |                |                   |           |
| Detalles de la calificación                                                                                    |          |                         |                |                   |           |
| Calificador                                                                                                    |          |                         |                | Calificación el   |           |
| Status calificación                                                                                            |          |                         | -              | Fecha de inicio   |           |
| Comentario calific.                                                                                            |          |                         |                | Fecha final       |           |
|                                                                                                    |          |                         |                | r dena milar      |           |
|                                                                                                    |          |                         |                | Fecha publicación |           |
| Datos detallados                                                                                               |          |                         |                | Fecha publicación |           |
| Datos detallados<br>Denominación adicional                                                                     |          |                         |                | Fecha publicación |           |
| Datos detallados<br>Denominación adicional                                                                     |          |                         |                | Fecha publicación |           |
| Datos detallados<br>Denominación adicional<br>Paquete de eventos<br>Anulación                                  |          |                         |                | Fecha publicación |           |
| Datos detallados<br>Denominación adicional<br>Paquete de eventos<br>Anulación<br>Mot.inscrip.                  |          |                         |                | Fecha publicación |           |
| Datos detallados<br>Denominación adicional<br>Paquete de eventos<br>Anulación<br>Mot.inscrip.<br>Método calif. |          |                         |                | Fecha publicación | 0         |

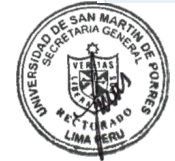

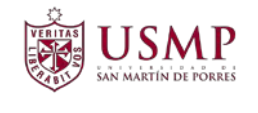

Ahora ingrese el **"código de asignatura"** que corresponde, luego ingrese la **nota y los créditos** de la asignatura por ultimo seleccione el **"status de la calificación" y** el **"comentario** 

de calific." Por ultimo haga clic en el botón guardar

Ejemplo con nota aprobatoria:

| Crear trabajo a                   | académico                                                                                                    |
|-----------------------------------|----------------------------------------------------------------------------------------------------|
| 2 2                               |                                                                                                    |
| As Nombre Un.org.principal Status | CANCHANYA GALINDO, JANET CAROLYNE; F.Nacim:13.02.1999; Fem<br>Dirección Escuela de Derecho<br>Estudiante; Inscrito; Alumnos |
| Trabajo académico                 |                                                                                                    |
| Módulo académico                  | 06060702030 HIST D L IDEAS POLIT II                                                                                         |
| Año/Período acad.                 | 2017 Año académico 2017 🗸 / 1 Semestre 1 🔹 Convalid.                                                                        |
| Status trabajo académi            | co 2 Cerrados con éxito 💌                                                                                                   |
| Utilización                       |                                                                                                    |
| Cl.pl.estudios                    | 6101 DER.                                                                                                    |
| Plan de estudios                  | 10200019 DERECHO                                                                                                    |
| Calificación                      | (Validas qua)                                                                                                    |
| Clase calific.                    | 208 Promedio final                                                                                                    |
| ID escala                         | 2 20 A 0 a 20 / 11 (Con decimales)                                                                                          |
| Símbolo notas                     |                                                                                                    |
| Créd.(inscr./obt./ca              | al.) 3 / 3 / 3 Tp.crédito asignatura                                                                                        |
| Detalles de la calificació        |                                                                                                    |
| Calificador                       | Calificación el                                                                                                    |
| Status calificación               | FINAL Fecha de inicio                                                                                                    |
| Comentario calific.               | AP Aplazado                                                                                                    |
|                                   | Fecha publicación                                                                                                    |
| Datos detallados                  |                                                                                                    |
| Denominación adicional            |                                                                                                    |
| 😤 Paquete de evento               | 05                                                                                                    |
| Anulación                         | ·                                                                                                    |
| Mot.inscrip.                      | Fe.inscr.                                                                                                    |
| Método calif.                     | ▼ Gratuito                                                                                                    |
| Inscr.c/condiciones               | Ninguna inscripción con condiciones                                                                                         |

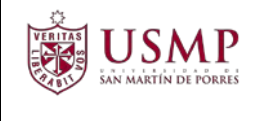

#### Por último verifique que el trabajo académico haya registrado correctamente.

| Resume                                                                                                    | n de la    | s traba         | jos acadé     | micos (actualización         | ampliada                                                                                                    | )                            |                                                                                                    |                |                |      |                             |                             |               |            |          |
|----------------------------------------------------------------------------------------------------|------------|-----------------|---------------|------------------------------|----------------------------------------------------------------------------------------------------|------------------------------|----------------------------------------------------------------------------------------------------|----------------|----------------|------|-----------------------------|-----------------------------|---------------|------------|----------|
|                                                                                                    |            |                 |               |                              |                                                                                                    |                              |                                                                                                    |                |                |      |                             |                             |               |            |          |
| Nº matrícula                                                                                                    |            | 0000715         | 09409         |                              |                                                                                                    |                              |                                                                                                    |                |                |      |                             |                             |               |            |          |
| A. Nombre                                                                                                    |            | CANCHAI         | IYA GALINDO,  | JANET CAROLYNE; F.Nacim:13.0 | 2.1999; Fem                                                                                                    |                              |                                                                                                    |                |                |      |                             |                             |               |            |          |
| Un.org.prin                                                                                                    | cipal      | Direcci         | ón Escuela c  | le Derecho                   |                                                                                                    | 7                            |                                                                                                    |                |                |      |                             |                             |               |            |          |
| A. Status                                                                                                    |            | Estudia         | nte; Inscrit  | o; Alumnos                   |                                                                                                    |                              |                                                                                                    |                |                |      |                             |                             |               |            |          |
| 8-                                                                                                    |            | - Anno concerno |               | Crit.selección               |                                                                                                    |                              | 1                                                                                                    |                |                |      |                             |                             |               |            |          |
| Criterios de se                                                                                                    | lección    |                 |               | And the second second        |                                                                                                    |                              |                                                                                                    |                |                |      |                             |                             |               |            |          |
| Referencia d                                                                                                    | e estudio  |                 |               |                              | 1 0                                                                                                    | tegoria                      | 1                                                                                                    |                |                |      |                             |                             |               |            |          |
| Todo                                                                                                    |            |                 |               |                              |                                                                                                    | Tod.tbio.académicos          |                                                                                                    |                |                |      |                             |                             |               |            |          |
| Odelestu                                                                                                    | dies       |                 |               | v                            |                                                                                                    | This académico compl         |                                                                                                    |                |                |      |                             |                             |               |            |          |
| OPtan estu                                                                                                    | dine       |                 |               |                              | i 👩 🛛 ă                                                                                                    | This académics convol        |                                                                                                    |                |                |      |                             |                             |               |            |          |
| and the second second second                                                                                                    |            |                 |               |                              |                                                                                                    |                              |                                                                                                    |                |                |      |                             |                             |               |            |          |
| Reference d                                                                                                    | e período  |                 |               |                              |                                                                                                    |                              |                                                                                                    |                |                |      |                             |                             |               |            |          |
| Tod per a                                                                                                    | min        | CIAS            | o/Temp arad   | 1                            | 91                                                                                                    |                              |                                                                                                    |                |                |      |                             |                             |               |            |          |
| Crospina                                                                                                    | C. BOTTINE | - Cores         | of reneration |                              |                                                                                                    |                              |                                                                                                    |                |                |      |                             |                             |               |            |          |
| Trabajos acad                                                                                                    | émicos     |                 |               |                              |                                                                                                    |                              |                                                                                                    |                |                |      |                             |                             |               |            |          |
| Window de                                                                                                    | habete     | IN LEAR         |               |                              | 000192770                                                                                                    | WITH THEST                   |                                                                                                    |                |                |      |                             |                             |               |            |          |
| ES DIOKES GE                                                                                                    | Gabaju     | C. C. C.        | 100. 4 1 Fr.  |                              |                                                                                                    |                              |                                                                                                    | and the second |                | 1000 | and an an an and the second |                             | 1 and 1 and 1 |            |          |
| Tipo objeco                                                                                                    | Paq.ev.    | 20021168        | 06060501030   | TEORIA DEL CONOCIMENTO       | Año académ                                                                                                    | enom.) Per.acao.(descr.)     | Cerrados con éxto                                                                                                    | Pag.(apr.)     | Condición Noca | NM   | FINAL                       | B a 20 / 11 (Con decimales) | Catinat       | recursor C | Jocemoos |
| 82                                                                                                    |            | 20021931        | 06060201030   | HISTORIA COMPARADA           | Año académ                                                                                                    | ico 2016 Semestre 2          | Cerrados con éxto                                                                                                    |                | 12.00          | NM   | FINAL                       | 0 a 20 / 11 (Con decimales) | 0             | 3          | 3        |
|                                                                                                    |            | 20021963        | 06060301020   | ESTRATEGIAS D APRENDIZAJE    | Año académ                                                                                                    | ico 2016 Semestre 2          | Cerrados con éxito                                                                                                    |                | 12.00          | NM   | FINAL                       | 0 a 20 / 11 (Con decimales) | 1             | 2          | 2        |
| 8-1<br>                                                                                                    |            | 20022137        | 06060401030   | ECONOMIA POLITICA            | Año académ                                                                                                    | ico 2016 Semestre 2          | Cerrados con éxito                                                                                                    |                | 11.00          | NM   | FINAL                       | 0 a 20 / 11 (Con decimales) | 1             | 3          | 3        |
| 56                                                                                                    |            | 20022523        | 06060601040   | LENGUAJE I                   | Año académ                                                                                                    | ico 2016 Semestre 2          | finalizado incorrectam                                                                                                    |                | 9.00           | NM   | FINAL                       | 0 a 20 / 11 (Con decimales) | 2             | 4          | 0        |
| 15                                                                                                    |            | 20023313        | 06060101030   | HIST D L IDEAS POLIT I       | Año académ                                                                                                    | ico 2016 Semestre 2          | Cerrados con éxito                                                                                                    |                | 16.00          | NM   | FINAL                       | 0 a 20 / 11 (Con decimales) |               | 3          | 3        |
| 24                                                                                                    |            | 20033914        | TR000101010   | INGLES I                     | Año académ                                                                                                    | ico 2016 Semestre 2          | Cerrados con éxito                                                                                                    |                | 14.00          | NM.  | FINAL                       | 0 a 20 / 11 (Con decimales) | 1             | 1          | 1        |
| 10                                                                                                    |            | 20033917        | TR000501010   | ACTIVIDADES I                | Año académ                                                                                                    | ico 2016 Semestre 2          | Cerrados con éxito                                                                                                    |                | 13.00          | NM   | FINAL                       | 0 a 20 / 11 (Con decimales) | 1             | 1          | 1        |
| P: I                                                                                                    |            | 20022523        | 06060601040   | LENGUAJE I                   | Año académ                                                                                                    | ico 2017 Semestre 0 (Nivelac | i Cerrados con éxito                                                                                                    |                | 15.00          | NM   | FINAL                       | 0 a 20 / 11 (Con decimales) | 1             | 4          | 4        |
| 55                                                                                                    |            | 20021579        | 06060702030   | HIST D L IDEAS POLIT II      | Año académ                                                                                                    | ico 2017 Semestre 1          | Cerrados con éxito                                                                                                    |                | 11.00          | AP   | FINAL                       | 0 a 20 / 11 (Con decimales) | 9             | 3          | 3        |
| and the second second s |            |                 |               |                              | and the second second se |                              | and the particular of the second state of the particular of the particular of the pa |                |                |      |                             |                             |               |            |          |

En caso de desaprobar el examen de aplazado,

| Calificación              |                 |                    |     |            |              |
|---------------------------|-----------------|--------------------|-----|------------|--------------|
| Clase calific.            | 208 Promedio fi | nal 🔻              |     | No relev   | Validar que  |
| ID escala                 | 20AF PF 0 a 20  | / 11 (Sin decimale | -   | Grado n    | el creditaje |
| Símbolo notas             | 5               |                    |     |            | corresponda  |
| ① Créd.(inscr./obt./cal.) | 5               | / 0                | / 5 | Tp.crédito | a 1a         |

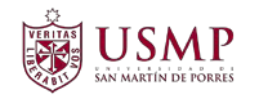

# 4. INGRESO DE SUBSANACIÓN

A continuación, se describe el procedimiento para realizar el ingreso de subsanaciones en SAP R/3 de manera correcta.

#### TRANSACCIÓNPIQST10

Ejecute la transacción **PIQST10** e ingrese los datos del alumno:

**Nota**: para realizar la subsanación, el requisito indica que el estudiante debe tener una inscripción registrada en el año y periodo en el que se desea guardar dicho trabajo académico.

#### 4.1 Para estudiantes que no tienen Inscripción: (infotipo Inscripción)

| 🖻 Estudiante Iratar Pasaria Utili                                                                                                    | dades Opiciones Sistema Avuda                                                                                                    |
|----------------------------------------------------------------------------------------------------|----------------------------------------------------------------------------------------------------|
| 🖉 🔹 🔹 🔤                                                                                                    | 🤹 🕼 🕼 🕼 白 日 お 和 🗐 च I 🕲 🖳                                                                                                    |
| Expediente de estud                                                                                                    | ïante (actualización ampliada)                                                                                                    |
| ₩96 \$8855                                                                                                    | S 品 Q                                                                                                    |
| (+ +) ( <del>*</del> * * * * * * * * * * * * * * * * * *                                                                                                    | DNI 000041256384 D 🖉 🚱                                                                                                    |
| Buscar                                                                                                    | LAZO PAZCE, KATYA MILAGROS; F.Nacm:01.11.1981; Femenino                                                                                    |
| ▪ 🖉 Estudiante                                                                                                    | Un.org.principal Dirección Medicina Humana                                                                                                 |
| • 🕅 Nombre                                                                                                    | A. Status Estudiante: Alumnos                                                                                                    |
| Construction de la secucional     Construction de la secucional     Constructional     Constructional     Constructione     Constructione     Constructione     Constructione     Const | Admsión / Inscripción / Datos generales / Especialización de estudios / Solic. / Documentos de actividad / Status / Indicadores de bloqueo |
| <ul> <li>M Busqueda Ibre</li> <li>Dan de estudios</li> </ul>                                                                                                    | Criterins de selección                                                                                                    |
|                                                                                                    | Obner ort (tod.)                                                                                                    |
|                                                                                                    | Plan estudios     10200750 E10010102; MEDICINA HUMANA (PREGRADO)                                                                           |
|                                                                                                    | Plan equirins nuevo                                                                                                    |
| LstAciert                                                                                                    | Construcción el Evredencia Bollad plan estudios , Can Anul metricula , E                                                                   |
|                                                                                                    |                                                                                                    |

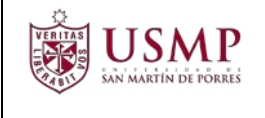

**b)** Ingrese el año y periodo académico correspondientes. Luego presione el botón **Grabar** 

| Estudiante                               | 000041256384 LAZO, KATYA             |  |
|------------------------------------------|--------------------------------------|--|
| Plan de estudios                         | E10010102 MEDICINA HUMANA (PREGRADO) |  |
| Unidad organizativa                      | DIMEHU Dirección Medicina Humana     |  |
| Período                                  |                                      |  |
| Año académico                            | 2017 Año académico 2017 💌            |  |
| Período académico                        | 1 Semestre 1                         |  |
| Válido de                                | 01.03.2017 A 31.07.2017              |  |
| Status de inscripción<br>Est.principales | 1 Inscrito  CEstudios adicionales    |  |
| Clase de oyente                          | TM Turno Mañana (Inscrip.)           |  |
| Ciclo académico                          | 6 (06) Sexto Ciclo                   |  |
| Clasificación                            | 10 SEDE LIMA                         |  |
| Duración de estudios                     |                                      |  |
|                                          |                                      |  |
| Est.tmpo.parc.                           |                                      |  |

c) Verifique que se creó la inscripción en el año y periodo señalados

|                                                 | DNI                                                                                                    | 000041256384                                                                                                    |
|-------------------------------------------------|----------------------------------------------------------------------------------------------------|----------------------------------------------------------------------------------------------------|
|                                                 | and Nombre                                                                                                    | LAZO PAZCE, KATYA MILAGROS; F.Nacim:01.11.1981; Femenino                                                                                                    |
|                                                 | Un.org.principal                                                                                                    | Dirección Medicina Humana                                                                                                    |
|                                                 | 🚑 Status                                                                                                    | Estudiante; Alumnos                                                                                                    |
|                                                 | Admisión Inscr                                                                                                    | pción Datos generales Especialización de estudios Solc. Documentos de actividad Status Indicadores de bloqueo 💽                                                                                                    |
| MINERSON AND AND AND AND AND AND AND AND AND AN | Criterios de selección<br>○ Planes est.(tod.)<br>○ Plan estudios<br>Plan estudios nuevo<br>◎ Inscripción<br>Inscripción<br>◎ Construction<br>◎ D PEst Plan e<br>0200750°E1001<br>10200750 E1001 | 10200750 E10010102; MEDICINA HUMANA (PREGRADO)       Image: Construction of the studion of the studi |

Autor: Campus Management Este documento no podrá ser copiado ni reproducido sin autorización del autor

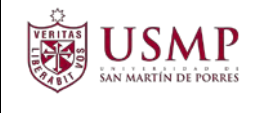

#### 4.2 Para estudiantes que sí tienen Inscripción:

No es necesario ejecutar el proceso del punto 1.

## 4.3 Resumen de comentarios:

El trámite correspondiente debe ser registrado, debido a que, para realizar la subsanación se debe emitir una resolución decanal que permita al alumno rendir el trabajo académico solicitado.

| ? <u>E</u> studiante <u>I</u> ratar <u>P</u> asaria <u>U</u> ti                                                                                                    | idades <u>O</u> pciones <u>S</u> isti                                                                           | ema Ayuda                                                                                                    |
|----------------------------------------------------------------------------------------------------|----------------------------------------------------------------------------------------------------|----------------------------------------------------------------------------------------------------|
| • • •                                                                                                    |                                                                                                    | 1 N N N N N N N N N N N N N N N N N N N                                                                                                    |
| Expediente de estud                                                                                                    | liante (actualizaci                                                                                             | ión ampliada)                                                                                                    |
| 796 ∲8855 ⊳9                                                                                                    | S & O                                                                                                    |                                                                                                    |
|                                                                                                    | DNI Resumen de com                                                                                              | entarios (Ctr/HF12)                                                                                                    |
| luscar                                                                                                    | 88 Nombre                                                                                                    | LAZO PAZCE, KATYA MILAGROS; F.Nacim:01.11.1981; Femenino                                                                                                    |
| 🖓 🚑 Estudiante                                                                                                    | Un.org.principal                                                                                                | Dirección Medicina Humana                                                                                                    |
| • (ii) Nombre                                                                                                    | A. Status                                                                                                    | Estudiante; Alumnos                                                                                                    |
| <ul> <li>         Interpretation de la construcción de la construcción de la const</li></ul> | Admisión Inscrip                                                                                                | cón 🛛 Datos generales 🎽 Especialización de estudios 🎽 Solic. 🤍 Documentos de actividad 🦷 Status 🖓 Indicadores de bloqueo 👘 💷 🖳                                                                                                    |
| a Plan de estudios                                                                                                    | Criterios de selección                                                                                          |                                                                                                    |
|                                                                                                    | O Planes est.(tod.)                                                                                             |                                                                                                    |
|                                                                                                    | Plan estudios                                                                                                   | 10200750 E10010102; MEDICINA HUMANA (PREGRADO) 💌 🧕                                                                                                    |
|                                                                                                    | Plan estudios nuevo                                                                                             |                                                                                                    |
| stAciert                                                                                                    | 📲 Inscripción 🛛 😤 Exc                                                                                           | cedencia   🕸 Mod.plan estudios 🖌 🖓 Anul.matrícula 🖌 🛃 .                                                                                                    |
| conos Número de matrícula Nombre                                                                                                    | Inscrito de 01.                                                                                                 | 03.2014 Activ. Inscripción inicial Motivo                                                                                                    |
| 8 001411345493 LAZO, KAT                                                                                                    |                                                                                                    |                                                                                                    |
| 2000041256384 LAZO, KAT                                                                                                    |                                                                                                    |                                                                                                    |
|                                                                                                    | D PEst Plan est                                                                                                 | ud. Casno, Status Ano acad.(denom.) Periodo Valdo de Valdez a Ciclo académico Motivo Parc. Cl.oyente (denom.) Fe.clave                                                                                                    |
|                                                                                                    | 10200750 E10010                                                                                                 | 102 10 Wind adaptember 2016 Semestre 2 01 09 2016 21 12 2016 (02) Tercer Cirile                                                                                                    |
|                                                                                                    | the second second second second second second second second second second second second second second second se | THE ALL AND ALL ADDRESS OF A LAND ALL ADDRESS OF A LAND ALL ADDRESS OF A LAND ALL ADDRESS AND ALL ADDRESS AND |

El comentario es creado y debe seleccionar **Otra anotación académica**, luego indique la facultad correspondiente al comentario.

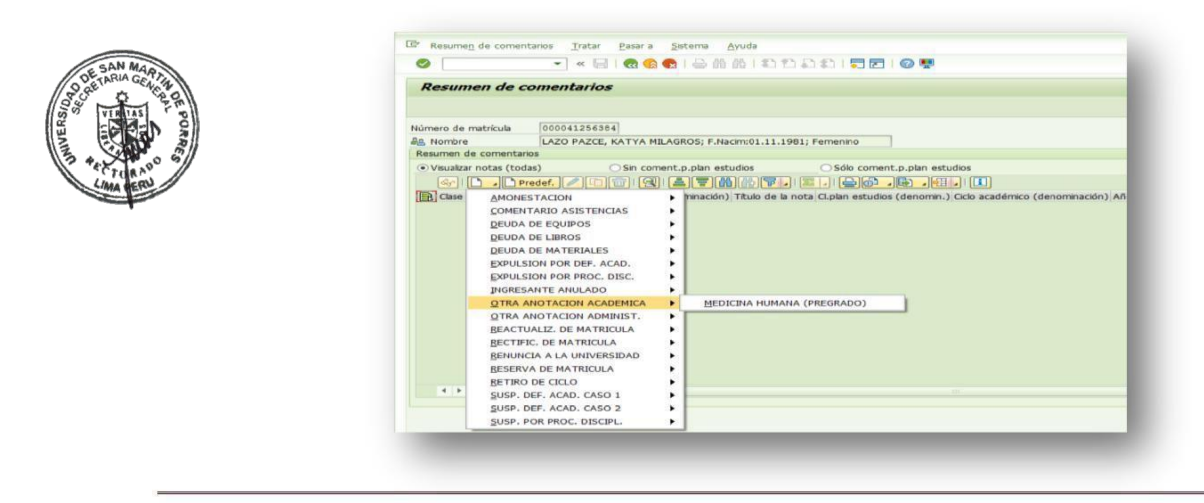

Autor: Campus Management Este documento no podrá ser copiado ni reproducido sin autorización del autor

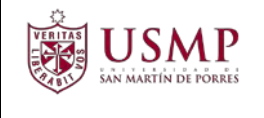

Luego, registre el año, período y semestre correspondientes a la subsanación. Ingrese el tipo y número de la resolución y un comentario, tal como se muestra a

continuación. Luego presione el botón Grabar 📗

| Crear el comentario |                                                                                                    |
|---------------------|----------------------------------------------------------------------------------------------------|
| úmero de matrícula  | 000041256384                                                                                        |
| B Nombre            | LAZO PAZCE, KATYA MILAGROS; F.Nacim:01.11.1981; Femenino                                            |
| lota                |                                                                                                    |
| lase de nota        | 9015 OTRA ANOTACION ACADEMICA Relevante certif.                                                     |
| Referencia de nota  |                                                                                                    |
| Plan estudios       | 10200750 MEDICINA HUMANA V Cicio académico 1 (01) Primer C V                                        |
| Cl.pl.estudios      | A101 MEDIC.HUMA.                                                                                    |
| Año académico       | 2017 Año académico 2017 💌 Per.académico 1 Semestre 1 💌                                              |
| l'exto              |                                                                                                    |
| Texto               |                                                                                                    |
| Ficulo preve        | RESULUCION DECANAL NRO 001                                                                          |
| con fecha 19.06     | .2017 se autoriza a la alumna rendir el examen de subsnacion del modulo academicos (fisico-quimica) |
| con fecha 19.06     | .2017 se autoriza a la alumna rendir el examen de subsnacion del modulo academicos (físico-química) |

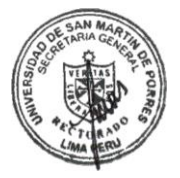

A continuación, observará que el comentario se encuentra registrado en la subsanación correspondiente.

| Resumen de co             | Resumen de comentarios                                    |                    |                   |                    |            |           |              |            |              |  |
|---------------------------|-----------------------------------------------------------|--------------------|-------------------|--------------------|------------|-----------|--------------|------------|--------------|--|
|                           |                                                           |                    |                   |                    |            |           |              |            |              |  |
| Número de matrícula       | úmero de matricula poco41256384                           |                    |                   |                    |            |           |              |            |              |  |
| as Nombre                 | LAZO PAZCE, KATYA MILAGROS; F.Nacim:01.11.1981; Femenino  |                    |                   |                    |            |           |              |            |              |  |
| Resumen de comentario:    |                                                           |                    |                   |                    |            |           |              |            |              |  |
| ⊙ Visualizar notas (todas | ) Sin coment.p.plan estudios Sólo coment                  | .p.plan estudios   |                   |                    |            |           |              |            | _            |  |
| 😽 🗋 , 🗋 Pre               | e / Cû Q 17067, I. Cô.                                    | <b>.</b>           |                   |                    |            |           |              |            |              |  |
| 🖹 Clase nota (denomin     | ación) Plan de estudios (denominación) Título de la nota  | CIPIEstud          | Ciclo académico   | Año acad.(denom.)  | Período    | RelCertif | Creado por   | Creado el  | Modificado p |  |
| OTRA ANOTACION            | ACADEMICA MEDICINA HUMANA (PREGRADO) RESOLUCION DECANAL N | RO 001 MEDIC.HUMA. | (01) Primer Ciclo | Año académico 2017 | Semestre 1 | 2         | HCM-GSERRATO | 19.06.2017 | HCM-GSERR/   |  |

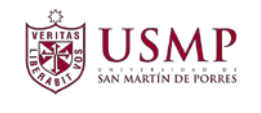

# 4.4 Resumen de trabajos académicos. Presione el botón 📟

| Expediente de estudiante (act                                                                  | tualización amplia | nda)                                                                                                    |
|------------------------------------------------------------------------------------------------|--------------------|----------------------------------------------------------------------------------------------------|
| ▝▋▝▋▐▖▕ፇ▐▋ <mark>▋</mark> ▋▖ <b>₽</b> ▋ ▋                                                      |                    |                                                                                                    |
|                                                                                                | DNI                | 000041256384                                                                                                    |
| Buscar                                                                                         | 🔒 Nombre           | LAZO PAZCE, KATYA MILAGROS; F.Nacim:01.11.1981; Femenino                                                                                                    |
| 💌 🍇 Estudiante                                                                                 | Un.org.principal   | Dirección Medicina Humana                                                                                                    |
| • 🕅 Nombre                                                                                     | 🔒 Status           | Estudiante; Inscrito; Alumnos                                                                                                    |
| M Estudiantes por plan de estudios     M Útimos estudiantes seleccionados     M Rúsqueda libre | Admisión Inscri    | pcón Datos generales Especialización de estudios Solic. Documentos de actividad Status Indicadore                                                                                                |
| Plan de estudios                                                                               |                    |                                                                                                    |
|                                                                                                | D PlEst Plan estud | d. Plan estudios Status SupIStatus Año acad.(denom.) Periodo Váldo de Valde Opc.est Gicio académico DenomClas Parc.<br>22 MEDICIDA Auto Año académico 2 Semes 01.01.2 31.07 LIMA (01) Primer G [ |

A continuación, el sistema le mostrará la ventana siguiente y, presione el botón para **crear el trabajo académico** 

| 17.0                                                                                                    |                      |                                                                                                    |                                                                                                    |                                                                                                    |                                                                                                    |            |                                                                                                    |                                                                                                    |                                                                                                    |
|----------------------------------------------------------------------------------------------------|----------------------|----------------------------------------------------------------------------------------------------|----------------------------------------------------------------------------------------------------|----------------------------------------------------------------------------------------------------|----------------------------------------------------------------------------------------------------|------------|----------------------------------------------------------------------------------------------------|----------------------------------------------------------------------------------------------------|----------------------------------------------------------------------------------------------------|
| <u> </u>                                                                                                    |                      |                                                                                                    | 0                                                                                                    |                                                                                                    |                                                                                                    |            |                                                                                                    |                                                                                                    |                                                                                                    |
| Resumen de                                                                                                    | los trabaios acadén  | nicos (actualización ampli                                                                                                    | ada)                                                                                                    |                                                                                                    |                                                                                                    |            |                                                                                                    |                                                                                                    |                                                                                                    |
| Acouncil ac i                                                                                                    | os trabajos academ   | neos (uccuanzación ampin                                                                                                    |                                                                                                    |                                                                                                    |                                                                                                    |            |                                                                                                    |                                                                                                    |                                                                                                    |
|                                                                                                    |                      |                                                                                                    |                                                                                                    |                                                                                                    |                                                                                                    |            |                                                                                                    |                                                                                                    |                                                                                                    |
| NT                                                                                                    | 000041256384         |                                                                                                    |                                                                                                    |                                                                                                    |                                                                                                    |            |                                                                                                    |                                                                                                    |                                                                                                    |
| R Nombre                                                                                                    |                      | AGROS: E Nacim-01 11 1981: Femenino                                                                                                    |                                                                                                    |                                                                                                    |                                                                                                    |            |                                                                                                    |                                                                                                    |                                                                                                    |
|                                                                                                    | Dirección Medicina H | NGROS, F.Nacin.01.11.1961, Feinemio                                                                                                    | 2                                                                                                    |                                                                                                    |                                                                                                    |            |                                                                                                    |                                                                                                    |                                                                                                    |
| Chabus                                                                                                    | Freudiantes Transite |                                                                                                    | _                                                                                                    |                                                                                                    |                                                                                                    |            |                                                                                                    |                                                                                                    |                                                                                                    |
|                                                                                                    | Estudiante; inscrito | ; Alumnos                                                                                                    |                                                                                                    |                                                                                                    |                                                                                                    |            |                                                                                                    |                                                                                                    |                                                                                                    |
|                                                                                                    |                      | Cnt.seleccion                                                                                                    |                                                                                                    |                                                                                                    |                                                                                                    |            |                                                                                                    |                                                                                                    |                                                                                                    |
| criterios de selección                                                                                                    |                      |                                                                                                    |                                                                                                    |                                                                                                    |                                                                                                    |            |                                                                                                    |                                                                                                    |                                                                                                    |
| Referencia de estudi                                                                                                    | 05                   |                                                                                                    | Categoria                                                                                                    |                                                                                                    |                                                                                                    |            |                                                                                                    |                                                                                                    |                                                                                                    |
| <ul> <li>Todo</li> </ul>                                                                                                    |                      |                                                                                                    | <ul> <li>Tod.tbjo.académicos</li> </ul>                                                                                                    |                                                                                                    |                                                                                                    |            |                                                                                                    |                                                                                                    |                                                                                                    |
| OCI.pl.estudios                                                                                                    |                      | •                                                                                                    | O Tbjo.académico compl                                                                                                    |                                                                                                    |                                                                                                    |            |                                                                                                    |                                                                                                    |                                                                                                    |
| O Plan estudios                                                                                                    |                      | ▼ 👧                                                                                                    | <ul> <li>Tbjo.académico conva</li> </ul>                                                                                                    |                                                                                                    |                                                                                                    |            |                                                                                                    |                                                                                                    |                                                                                                    |
|                                                                                                    |                      |                                                                                                    |                                                                                                    |                                                                                                    |                                                                                                    |            |                                                                                                    |                                                                                                    |                                                                                                    |
| Referencia de períod                                                                                                    | lo                   |                                                                                                    |                                                                                                    |                                                                                                    |                                                                                                    |            |                                                                                                    |                                                                                                    |                                                                                                    |
| Ordenadia                                                                                                    |                      |                                                                                                    |                                                                                                    |                                                                                                    |                                                                                                    |            |                                                                                                    |                                                                                                    |                                                                                                    |
| • Too.per.academ.                                                                                                    | ○Año/Temp.acad.      | ▼/                                                                                                    | *                                                                                                    |                                                                                                    |                                                                                                    |            |                                                                                                    |                                                                                                    |                                                                                                    |
| • Too.per.academ.                                                                                                    | ○ Año/Temp.acad.     | · · /                                                                                                    | •                                                                                                    |                                                                                                    |                                                                                                    |            |                                                                                                    |                                                                                                    |                                                                                                    |
| Trabajos académicos                                                                                                    | ○ Año/Temp.acad.     | · /                                                                                                    | •                                                                                                    |                                                                                                    |                                                                                                    |            |                                                                                                    |                                                                                                    |                                                                                                    |
| <ul> <li>Too.per.academ.</li> <li>Trabajos académicos</li> <li>Índices de trabajo</li> </ul>                                                                                                    | Año/Temp.acad.       |                                                                                                    |                                                                                                    |                                                                                                    |                                                                                                    |            |                                                                                                    |                                                                                                    |                                                                                                    |
| Trabajos académicos <u>Míndices de trabajo</u> Tipo objeto Pag.e                                                                                                    | Año/Temp.acad.       | I / I / I / I / I / I / I / I / I / I /                                                                                                    | Año acad.(denom.)                                                                                                    | Período                                                                                                    | Den stat inscr.                                                                                                    | Pag.(abr.) | Condición Nota                                                                                                    | ComCalific StatCalif                                                                                                    | Valor Escala                                                                                                    |
| ■ Trabajos académicos                                                                                                    | Año/Temp.acad.       | V I                                                                                                    | Año acad.(denom.)<br>Año académico 2014                                                                                                    | Periodo<br>Semestre 1                                                                                                    | Den.stat.inscr.<br>Cerrados con éxito                                                                                                    | Paq.(abr.) | Condición Nota<br>12.00                                                                                                    | ComCalific StatCalif<br>CV FINAL                                                                                                    | Valor Escala<br>0 a 20                                                                                                    |
| Trabajos académicos<br>findices de trabajo<br>Tipo objeto Paq.e                                                                                                    | Año/Temp.acad.       | Tahaha gazártiko (denominación)<br>minico MIA HUMANA I<br>BIOESTADISTICA                                                                                                    | Año académico 2014<br>Año académico 2014                                                                                                    | Período<br>Semestre 1<br>Semestre 1                                                                                                    | Den.stat.inscr.<br>Cerrados con éxito<br>Cerrados con éxito                                                                                                    | Paq.(abr.) | Condición Nota<br>12.00<br>15.00                                                                                                    | ComCalific StatCalif<br>CV FINAL<br>CV FINAL                                                                                                    | Valor Escala<br>0 a 20<br>0 a 20                                                                                                    |
| Trabajos académicos                                                                                                    | Año/Temp.acad.       | Tahán azdémico (denominación)<br>mico Jula HUMANA I<br>BIOSTADISTICA<br>QUINECA MEDICA                                                                                                    | Año acad.(denom.)<br>Año acad.(denom.)<br>Año académico 2014<br>Año académico 2014                                                                                                    | Período<br>Semestre 1<br>Semestre 1<br>Semestre 1                                                                                                    | Den.stat.inscr.<br>Cerrados con éxito<br>Cerrados con éxito<br>Cerrados con éxito                                                                                                    | Paq.(abr.) | Condición Nota<br>12.00<br>15.00<br>14.00                                                                                           | ComCalific StatCalif<br>CV FINAL<br>CV FINAL<br>NM FINAL                                                                                                    | Valor Escala<br>0 a 20<br>0 a 20<br>0 a 20<br>0 a 20                                                                                                    |
| Trabajos académicos<br>findices de trabajo<br>Tipo objeto<br>Paq.e                                                                                                    | Año/Temp.acad.       | Tabata académico (denominación)<br>enico MIA HUMANA I<br>BIOESTADISTICA<br>QUINICA MEDICA<br>SISCOLOGIA GENERAL                                                                                                    | Año académico 2014<br>Año académico 2014<br>Año académico 2014<br>Año académico 2014                                                                                                    | Período<br>Semestre 1<br>Semestre 1<br>Semestre 1<br>Semestre 1                                                                                                    | Den.stat.inscr.<br>Cerrados con éxito<br>Cerrados con éxito<br>Cerrados con éxito<br>Cerrados con éxito                                                                                                    | Paq.(abr.) | Condición Nota<br>12.00<br>15.00<br>14.00<br>14.00                                                                                  | ComCalific StatCalifi<br>CV FINAL<br>CV FINAL<br>NM FINAL<br>CV FINAL                                                                                                    | Valor Escala<br>0 a 20<br>0 a 20<br>0 a 20<br>0 a 20<br>0 a 20<br>0 a 20                                                                                                    |
| Trabajos académicos                                                                                                    | Año/Temp.acad.       | Tohan académico (denominación)<br>Trohan académico (denominación)<br>MITA HUMANA 1<br>BIOSTADISTICA<br>QUINICA MEDICA<br>SPISOLOGIA GENERAL<br>ANTROPOLOGIA SOCIAL                                                                                                    | Año acad.(denor)<br>Año académico 2014<br>Año académico 2014<br>Año académico 2014<br>Año académico 2014<br>Año académico 2014                                                                                                    | Período<br>Semestre 1<br>Semestre 1<br>Semestre 1<br>Semestre 1<br>Semestre 1                                                                                                   | Den.stat.inscr.<br>Lerrados con éxito<br>L Cerrados con éxito<br>L Cerrados con éxito<br>Cerrados con éxito<br>L Cerrados con éxito                                                                                                    | Paq.(abr.) | Condición Nota<br>12.00<br>15.00<br>14.00<br>14.00<br>12.00                                                                         | ComCalific StatCalif<br>CV FINAL<br>CV FINAL<br>NM FINAL<br>CV FINAL<br>CV FINAL                                                                                                    | Valor Escala<br>0 a 20<br>0 a 20<br>0 a 20<br>0 a 20<br>0 a 20<br>0 a 20<br>0 a 20                                                                                                    |
| Trabajos académicos<br>findices de trabajo<br>Tipo objeto Paq.e                                                                                                    | Año/Temp.acad.       | Tahán acádérico (denominación)<br>mico Juna Autonia (denominación)<br>mico Juna Autonia (denominación)<br>etitostatolistica<br>Outoica Materia (denominación)<br>esicología desteral<br>Antropología Social<br>Antropología Social                                                                                                    | Año acad.(denom.)<br>Año académico 2014<br>Año académico 2014<br>Año académico 2014<br>Año académico 2014<br>Año académico 2014<br>Año académico 2014                                                                                          | Período<br>Semestre 1<br>Semestre 1<br>Semestre 1<br>Semestre 1<br>Semestre 1<br>Semestre 1                                                                                     | Den.stat.inscr.<br>Cerrados con éxito<br>Cerrados con éxito<br>Cerrados con éxito<br>Cerrados con éxito<br>Cerrados con éxito<br>Cerrados con éxito                                                                                                    | Paq.(abr.) | Condición Nota<br>12.00<br>15.00<br>14.00<br>14.00<br>12.00<br>14.00<br>14.00                                                       | ComCalific StatCalif<br>CV FINAL<br>CV FINAL<br>CV FINAL<br>CV FINAL<br>CV FINAL                                                                                                    | Valor Escala<br>0 a 20<br>0 a 20<br>0 a 20<br>0 a 20<br>0 a 20<br>0 a 20<br>0 a 20<br>0 a 20                                                                                                    |
| Trabajos académicos                                                                                                    | Año/Temp.acad.       | Thatay acdémico (denominación)<br>minico Jula HUMANA I<br>BIOESTADISTICA<br>QUINICA MEDICA<br>SECOLOGIA GENERAL<br>ANTIROPOLOGIA SOCIAL<br>ACTIVIDADES DEPORTIVAS Y OLL'TURA<br>BIOLOGIA CEULAR Y MOLECULAR                                                                                                    | Año académico 2014<br>Año académico 2014<br>Año académico 2014<br>Año académico 2014<br>Año académico 2014<br>Año académico 2014<br>Año académico 2014<br>Año académico 2014                                                                   | Período<br>Semestre 1<br>Semestre 1<br>Semestre 1<br>Semestre 1<br>Semestre 1<br>Semestre 1<br>Semestre 1                                                                       | Den stat.insc.<br>Cerrados con éxto<br>Cerrados con éxto<br>Cerrados con éxto<br>Cerrados con éxto<br>Cerrados con éxto<br>Cerrados con éxto<br>Cerrados con éxto                                                                                                    | Paq.(abr.) | Condición Nota<br>12.00<br>15.00<br>14.00<br>14.00<br>12.00<br>14.00<br>14.00<br>14.00                                              | ComCalific StatCalif<br>CV FINAL<br>CV FINAL<br>CV FINAL<br>CV FINAL<br>CV FINAL<br>CV FINAL                                                                                                    | Valor Escala<br>0 a 20<br>0 a 20<br>0 a 20<br>0 a 20<br>0 a 20<br>0 a 20<br>0 a 20<br>0 a 20<br>0 a 20                                                                                                    |
| Trabajos académicos<br>indices de trabajo<br>Topo objeto Paq.e                                                                                                    | Año/Temp.acad.       | Totxan académico (denominación)<br>Trotxan académico (denominación)<br>mico Juria HUMANA 1<br>BIOSETADISTICA<br>QUINICA MEDICA<br>PSICOLOGIA GENERAL<br>ANTROPOLOGIA SOCIAL<br>ACTIVIDADES DEPORTIVAS Y OLLTURA<br>BIOLOGIA CELULAR Y MOLECULAR<br>EMGUAE                                                                                                    | Año acad.(denom.)<br>Año académico 2014<br>Año académico 2014<br>Año académico 2014<br>Año académico 2014<br>Año académico 2014<br>Año académico 2014<br>Año académico 2014                                                                    | Periodo<br>Semestre 1<br>Semestre 1<br>Semestre 1<br>Semestre 1<br>Semestre 1<br>Semestre 1<br>Semestre 1<br>Semestre 1                                                         | Den stat.inscr.<br>Cerrados con éxto<br>Cerrados con éxto<br>Cerrados con éxto<br>Cerrados con éxto<br>Cerrados con éxto<br>Cerrados con éxto<br>Cerrados con éxto<br>Cerrados con éxto                                                                                                    | Paq.(abr.) | Condición Nota<br>12.00<br>14.00<br>14.00<br>12.00<br>14.00<br>14.00<br>14.00<br>14.00<br>14.00                                     | ComCalific StatCalifi           CV         FINAL           CV         FINAL           CV         FINAL           CV         FINAL           CV         FINAL           CV         FINAL           CV         FINAL           CV         FINAL           CV         FINAL           CV         FINAL                                                                                                    | Valor Escala<br>0 a 20<br>0 a 20<br>0 a 20<br>0 a 20<br>0 a 20<br>0 a 20<br>0 a 20<br>0 a 20<br>0 a 20<br>0 a 20<br>0 a 20<br>0 a 20                                                                                                    |
| Trabajos académicos<br>Trabajos académicos<br>Pindices de trabajo<br>Tipo objeto<br>Paq.e<br>Page<br>Page<br>Page<br>Page<br>Page<br>Page<br>Page<br>Pag                                                                                                    | Año/Temp.acad.       | Tahaha kadémico (denominación)<br>mico Juna A HUMANA I<br>BIDOSTADISTICA<br>OUMICA MEDICA<br>PSICOLOGIA SOCIAL<br>ANTROPOLOGIA SOCIAL<br>ANTROPOLOGIA SOCIAL<br>ANTROPOLOGIA SOCIAL<br>ANTROPOLOGIA SOCIAL<br>ENGUAZE<br>HENGUAZE<br>MATEMATICA APLICADA A LA MEDICIN/                                                                                                    | Año acad (denom.)<br>Año acad (denom.)<br>Año académico 2014<br>Año académico 2014<br>Año académico 2014<br>Año académico 2014<br>Año académico 2014<br>Año académico 2014<br>Año académico 2014<br>Año académico 2014                         | Periodo<br>Semestre 1<br>Semestre 1<br>Semestre 1<br>Semestre 1<br>Semestre 1<br>Semestre 1<br>Semestre 1<br>Semestre 1                                                         | Denstat.inscr.<br>Cerrados con éxto<br>Cerrados con éxto<br>Cerrados con éxto<br>Cerrados con éxto<br>Cerrados con éxto<br>Cerrados con éxto<br>Cerrados con éxto<br>Cerrados con éxto<br>Cerrados con éxto                                                                                                    | Paq.(abr.) | Condición Nota<br>12.00<br>15.00<br>14.00<br>12.00<br>14.00<br>14.00<br>14.00<br>14.00<br>16.00<br>13.00                            | ComCalific Statcalif           CV         FINAL           CV         FINAL           CV         FINAL           CV         FINAL           CV         FINAL           CV         FINAL           CV         FINAL           CV         FINAL           CV         FINAL           CV         FINAL           CV         FINAL           CV         FINAL                                                                                                    | Valor Escala<br>0 a 20<br>0 a 20<br>0 a 20<br>0 a 20<br>0 a 20<br>0 a 20<br>0 a 20<br>0 a 20<br>0 a 20<br>0 a 20<br>0 a 20<br>0 a 20<br>0 a 20                                                                                                    |
| Trabajos académicos<br>ministrativos de trabajos<br>Trabajos académicos<br>ministrativos<br>Trabajos académicos<br>ministrativos<br>ministrativos<br>minist | Año/Temp.acad.       | TINHA RACIÓN CONTRACTOR<br>TINHA RACIÓNICO (denominación)<br>minico MIA HUMANA I<br>BIOESTADISTICA<br>QUIMICA MEDICA<br>SPICOLOGIA GENERAL<br>ANTROPOLOGIA SOCIAL<br>ACTIVIDADES DEPORTIVAS Y CULTURA<br>BIOLOGIA CEULURA Y MOLECULAR<br>LENGUAJE<br>MATEMATICA APLICADA A LA MEDICIMI<br>FISICA MEDICA                                                                                                    | Año académico 2014<br>Año académico 2014<br>Año académico 2014<br>Año académico 2014<br>Año académico 2014<br>Año académico 2014<br>Año académico 2014<br>Año académico 2014<br>Año académico 2014                                             | Periodo<br>Semestre 1<br>Semestre 1<br>Semestre 1<br>Semestre 1<br>Semestre 1<br>Semestre 1<br>Semestre 1<br>Semestre 1<br>Semestre 1<br>Semestre 1                             | Denstat.insc.     Cerrados con éxto     Cerrados con éxto     Cerrados con éxto     Cerrados con éxto     Cerrados con éxto     Cerrados con éxto     Cerrados con éxto     Cerrados con éxto     Cerrados con éxto     Cerrados con éxto     Cerrados con éxto     Cerrados con éxto     Cerrados con éxto     Cerrados con éxto | Paq.(abr.) | Condición Nota<br>12.00<br>14.00<br>14.00<br>14.00<br>14.00<br>14.00<br>14.00<br>13.00<br>13.00<br>13.00<br>13.00                   | ComCalific Stat:Calif           CV         FINAL           CV         FINAL           CV         FINAL           CV         FINAL           CV         FINAL           CV         FINAL           CV         FINAL           CV         FINAL           CV         FINAL           CV         FINAL           CV         FINAL           CV         FINAL           CV         FINAL           CV         FINAL                                                       | Valor Escala<br>0 a 20<br>0 a 20<br>0 a 20<br>0 a 20<br>0 a 20<br>0 a 20<br>0 a 20<br>0 a 20<br>0 a 20<br>0 a 20<br>0 a 20<br>0 a 20<br>0 a 20<br>0 a 20                                                                                                    |
| Trabajos académicos                                                                                                    | Año/Temp.acad.       | Trahan académico (denominación)<br>Trahan académico (denominación)<br>minico Juría HUMANA 1<br>BIOSETADISTICA<br>QUINICA MEDICA<br>PSICOLOGIA GENERAL<br>ANTROPOLOGIA SOCIAL<br>ACTIVIDADES DEPORTINAS Y OLLTURA<br>BIOLOGIA CELULAR Y MOLECULAR<br>LEIGUAJE<br>MATEMATICA APLICADA A LA MEDICINI<br>PROCEDIMIENTOS BASICOS EN MEDICID<br>PROCEDIMIENTOS BASICOS EN MEDICID                                                                                                    | Año académico 2014<br>Año académico 2014<br>Año académico 2014<br>Año académico 2014<br>Año académico 2014<br>Año académico 2014<br>Año académico 2014<br>Año académico 2014<br>Año académico 2014<br>Año académico 2014<br>Año académico 2014 | Periodo<br>Semestre 1<br>Semestre 1<br>Semestre 1<br>Semestre 1<br>Semestre 1<br>Semestre 1<br>Semestre 1<br>Semestre 1<br>Semestre 1<br>Semestre 1                             | Denstat.nscr.<br>Cerrados con éxto<br>Cerrados con éxto<br>Cerrados con éxto<br>Cerrados con éxto<br>Cerrados con éxto<br>Cerrados con éxto<br>Cerrados con éxto<br>Cerrados con éxto<br>Cerrados con éxto<br>Cerrados con éxto                                                                                                   | Paq.(abr.) | Condición Nota<br>12.00<br>15.00<br>14.00<br>12.00<br>14.00<br>14.00<br>16.00<br>13.00<br>11.00<br>11.00<br>14.00                   | ComCalific StatCalif           CV         FINAL           CV         FINAL           CV         FINAL           CV         FINAL           CV         FINAL           CV         FINAL           CV         FINAL           CV         FINAL           CV         FINAL           CV         FINAL           CV         FINAL           CV         FINAL           CV         FINAL           CV         FINAL                                                        | Valor Escala<br>0 a 20<br>0 a 20<br>0 a 20<br>0 a 20<br>0 a 20<br>0 a 20<br>0 a 20<br>0 a 20<br>0 a 20<br>0 a 20<br>0 a 20<br>0 a 20<br>0 a 20<br>0 a 20                                                                                                    |
| Trabajos académicos<br>Trabajos académicos<br>Mindices de trabajo<br>Topo objeto<br>Paq.e<br>Pag<br>Pag<br>Pag<br>Pag<br>Pag<br>Pag<br>Pag<br>Pag                                                                                                    | Año/Temp.acad.       | ACTION CONTRACTOR OF CONTRACTOR      ACTION CONTRACTOR      ACTION CONTRACTOR      ACTIVIDADES DEPORTURAS Y CULTURA      ACTIVIDADES DEPORTURAS Y CULTURA      ACTIVIDADES DEPORTURAS Y CULTURA      ACTIVIDADES DEPORTURAS Y CULTURA      ACTIVIDADES DEPORTURAS Y CULTURA      ACTIVIDADES DEPORTURAS Y CULTURA      ACTIVIDADES DEPORTURAS Y CULTURA      ELEIGUIAE      MOLCOLAR      ACTIVIDADES DEPORTURAS Y CULTURA      ACTIVIDADES DEPORTURAS Y CULTURA      ELEIGUIAE      MOLCOLAR      ACTIVIDADES DEPORTURAS Y CULTURA      ELEIGUIAE      MOLCOLAR      ELEIGUIAE      MOLCOLAR      ACTIVIDADES DEPORTURAS      ACTIVIDADES DEPORTURAS      ACTIVIDADES DEPORTURAS      ACTIVIDADES DEPORTURAS      ACTIVIDADES DEPORTURAS      ACTIVIDADES DEPORTURAS      ACTIVIDADES      ACTIVIDADES      ACTIVIDADES      ACTIVIDADES      ACTIVIDADES      ACTIVIDADES      ACTIVIDADES      ACTIVIDADES      ACTIVIDADE      ACTIVIDADE      ACTIVIDAT      ACTIVIDADE      ACTIVIDAT      ACTIVIDAT      ACTIVIDAT      ACTIVIDAT      ACTIVIDAT      ACTIVIDAT      ACTIVIDAT      ACTIVIDAT      ACTIVIDAT      ACTIVIDAT      ACTIVIDAT      ACTIVIDAT       ACTIVIDAT       ACTIVIDAT       ACTIVIDAT       ACTIVIDAT       AC | Año académo 2014<br>Año académo 2014<br>Año académo 2014<br>Año académo 2014<br>Año académo 2014<br>Año académo 2014<br>Año académo 2014<br>Año académo 2014<br>Año académo 2014<br>Año académo 2014<br>Año académo 2014<br>Año académo 2014   | Periodo<br>Semestre 1<br>Semestre 1<br>Semestre 1<br>Semestre 1<br>Semestre 1<br>Semestre 1<br>Semestre 1<br>Semestre 1<br>Semestre 1<br>Semestre 1<br>Semestre 1<br>Semestre 1 | Den stat.insc.<br>Carrados con éxto<br>Carrados con éxto<br>Carrados con éxto<br>Carrados con éxto<br>Carrados con éxto<br>Carrados con éxto<br>Carrados con éxto<br>Carrados con éxto<br>Carrados con éxto<br>Carrados con éxto<br>Carrados con éxto<br>Carrados con éxto                                                        | Paq.(abr.) | Condición Nota<br>12.00<br>15.00<br>14.00<br>12.00<br>14.00<br>14.00<br>14.00<br>13.00<br>13.00<br>13.00<br>13.00<br>14.00<br>13.00 | ComCalific Stat:Calif           CV         FINAL           CV         FINAL           NM         FINAL | Valor Escala<br>0 a 20<br>0 a 20<br>0 a |

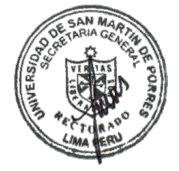

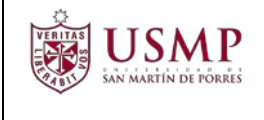

#### Luego seleccione la opción para Crear trabajo módulo

| <u>Resumen</u> Tratar  | <u>P</u> asar a <u>S</u> istema <u>A</u> yuda            |                                                          |                |                      |          |
|------------------------|----------------------------------------------------------|----------------------------------------------------------|----------------|----------------------|----------|
| 9                      | 🔹 🖉 🛛 🕲 🕲 🕲 🖓 👘 🛛 🕄 🕄 🐨                                  |                                                          |                |                      |          |
| Decumen de l           | os trabajos académicos (actualización ampli              | ada)                                                     |                |                      |          |
| Resumen de n           | os trabajos acadennicos (actualización ampin             |                                                          |                |                      |          |
|                        |                                                          |                                                          |                |                      |          |
| NI                     | 000041256384                                             |                                                          |                |                      |          |
| Nombre                 | LAZO PAZCE, KATYA MILAGROS; F.Nacim:01.11.1981; Femenino | 2                                                        |                |                      |          |
| Un.org.principal       | Dirección Medicina Humana                                |                                                          |                |                      |          |
| A. Status              | Estudiante; Inscrito; Alumnos                            |                                                          |                |                      |          |
|                        | Crit.selección                                           |                                                          |                |                      |          |
| Criterios de selección |                                                          |                                                          |                |                      |          |
| Referencia de estudio  | 05                                                       | Categoría                                                |                |                      |          |
| ⊙ Todo                 |                                                          | ● Tod.tbjo.académicos                                    |                |                      |          |
| O Cl.pl.estudios       | · ·                                                      | O Tbjo.académico compl.                                  |                |                      |          |
| O Plan estudios        |                                                          | O Tbjo.académico conval.                                 |                |                      |          |
|                        |                                                          |                                                          |                |                      |          |
| Referencia de período  | 0                                                        |                                                          |                |                      |          |
| Tod.per.académ.        | ○ Año/Temp.acad. ▼ /                                     | <b>*</b>                                                 |                |                      |          |
|                        |                                                          |                                                          |                |                      |          |
| Trabajos académicos    |                                                          |                                                          |                |                      |          |
| 🖉 Índices de trabajo   | <b>  / &amp; P P &amp; F</b> B 1 <b>  T M // T</b>       |                                                          |                |                      |          |
| Tipo objeto Paq.er     | v. ID Crear trabajo módulo pminación)                    | Año acad.(denom.) Período Denom.status inscr. Paq.(abr.) | Condición Nota | ComCalific StatCalif | V Escala |
|                        | 200 crear compropance cojo acad.gral.                    | Año académico 2014 Semestre 1 Cerrados con éxito         | 12.00          | CV FINAL             | 0 a 2 🔺  |
|                        | 200-0000 10122002010 010201101010101                     | Año académico 2014 Semestre 1 Cerrados con éxito         | 15.00          | CV FINAL             | 0a2 -    |
|                        | 20031675 10114001050 QUIMICA MEDICA                      | Año académico 2014 Semestre 1 Cerrados con éxito         | 14.00          | NM FINAL             | 0 a 2    |
| 19                     | 20031676 10114101020 PSICOLOGIA GENERAL                  | Ano academico 2014 Semestre 1 Cerrados con éxito         | 14.00          | CV FINAL             | 0 a 2    |
| 10                     | 20031691 10110401020 ANTROPOLOGIA SOCIAL                 | Ano academico 2014 Semestre 1 Cerrados con éxito         | 12.00          | CV FINAL             | 0 a 2    |
| 1                      | 20031757 10110901010 ACTIVIDADES DEPORTIVAS Y CULTUR     | ALES Ano academico 2014 Semestre 1 Cerrados con éxito    | 14.00          | CV FINAL             | 0 a 2    |

#### Complete la información necesaria para crear la subsanación

| ve 🔊                      |                                                          |                                     |       |                   |           |  |
|---------------------------|----------------------------------------------------------|-------------------------------------|-------|-------------------|-----------|--|
| S Nombre                  | LAZO PAZCE, KATYA MILAGROS; F.Nacim:01.11.1981; Femenino |                                     |       |                   |           |  |
| Un.org.principal          | Dirección Medicina Humana                                |                                     |       |                   |           |  |
| Status                    | Estudiante; Inscrito; Alumnos                            |                                     |       |                   |           |  |
| Trabajo académico         |                                                          |                                     |       |                   |           |  |
| Módulo académico          |                                                          |                                     |       |                   |           |  |
| Año/Período acad.         |                                                          |                                     | - / [ | -                 | Convalid. |  |
| Status trabajo acadér     | nico                                                     | 2 Cerrados con éxito                | -     |                   |           |  |
|                           |                                                          |                                     |       |                   |           |  |
| Utilización               |                                                          |                                     |       |                   |           |  |
| Cl.pl.estudios            |                                                          | A101 MEDIC.HUMA.                    |       |                   |           |  |
| 🔚 Plan de estudios        |                                                          | 10200750 MEDICINA HUMANA (PREGRADO) |       |                   |           |  |
|                           |                                                          |                                     |       |                   |           |  |
| Calificación              |                                                          |                                     |       |                   |           |  |
| Clase calific.            |                                                          |                                     | -     | No relev          | rante     |  |
| ID escala                 |                                                          |                                     | -     | Grado n           | nodif.    |  |
| Símbolo notas             |                                                          |                                     |       |                   |           |  |
| ① Créd.(inscr./obt./      | cal.)                                                    | 1                                   | 1     | Tp.crédito        | CRH       |  |
|                           |                                                          |                                     |       |                   |           |  |
| Detalles de la calificaci | ón                                                       |                                     |       |                   |           |  |
| Calificador               |                                                          |                                     |       | Calificación el   |           |  |
| Status calificación       |                                                          |                                     | -     | Fecha de inicio   |           |  |
| Comentario calific.       |                                                          |                                     | •     | Fecha final       |           |  |
|                           |                                                          |                                     |       | Fecha publicación |           |  |

Autor: Campus Management

Este documento no podrá ser copiado ni reproducido sin autorización del autor

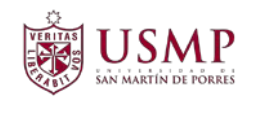

#### Coloque:

- Módulo académico a subsanar (código del trabajo académico)
- Año y periodo de la subsanación (ej.: 2017 1)
- Status trabajo académico: cerrado con éxito
- Símbolo de la nota: la nota que se obtuvo.
- Cred. (inscr./obl./cal): el creditaje del módulo académico
- .
  - Calificador: nombre y apellidos del docente
- Status de calificación: final
- Comentario Calificación: Subsanación
- Fecha Final: Fecha del examen de subsanación según el formato de la imagen
- Motivo de la inscripción: Obligatoria

Tal como se muestra en la imagen siguiente, luego presione el botón Grabar

|                            | 💌 🖌 🗟 🕲 🖕 🖞 🖞 🖓 🖏 🖓 🖓                                    |
|----------------------------|----------------------------------------------------------|
| Modificar traba            | io académico                                             |
| 2                          |                                                          |
| Sea Nombre                 | LAZO PAZCE, KATYA MILAGROS; F.Nacim:01.11.1981; Femenino |
| Un.org.principal           | Dirección Medicina Humana                                |
| 🔩 Status                   | Estudiante; Alumnos                                      |
| Trabajo académico          |                                                          |
| Módulo académico           | 10110701040 FISICO QUIMICA                               |
| Año/Período acad.          | 2017 Año académico 2017 🗸 / 1 Semestre 1 🔹 Convalid.     |
| Status trabajo académio    | 2 Cerrados con éxito                                     |
| Calificación               |                                                          |
| Clase calific.             | 208 Promedio final   No relevante                        |
| ID escala                  | 20_A 0 a 20 / 11 (Con decimales) - Grado modif.          |
| Símbolo notas              | 13.00                                                    |
| ③ Créd.(inscr./obt./cal.   | 4 / 4 / 4 Tp.crédito CRH                                 |
| Detalles de la calificació | ۰<br>۱۰                                                  |
| Calificador                | CANALES PATRICIA SUSANA Calificación el                  |
| Status calificación        | FINAL   Fecha de inicio                                  |
| Comentario calific.        | SB Subsanación 🔹 Fecha final 06.11.2017                  |
|                            | Fecha publicación                                        |
| Datos detallados           |                                                          |
| Denominación adiciona      |                                                          |
| A Paquete de eventos       |                                                          |
| Anulación                  |                                                          |
| Mot.inscrip.               | OBLI Obligatoria Fe.inscr.                               |
| Método calif.              | Gratuito                                                 |
| Inscr.c/condiciones        | Ninguna inscripción con condiciones 🔹                    |

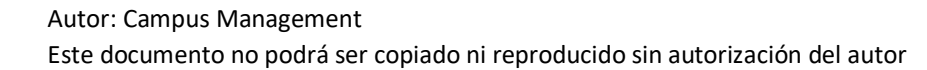

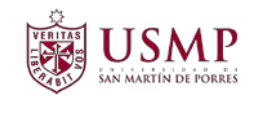

Como se observa a continuación, se guardó el trabajo académico correspondiente.

| II                                                                                                    | 000041256384                                                                                                    |                                                                                                    |                                                                                                    |                                                                                                    |              |           |                                                                                                    |                                                                                                    |                                                                                                    |
|----------------------------------------------------------------------------------------------------|----------------------------------------------------------------------------------------------------|----------------------------------------------------------------------------------------------------|----------------------------------------------------------------------------------------------------|----------------------------------------------------------------------------------------------------|--------------|-----------|----------------------------------------------------------------------------------------------------|----------------------------------------------------------------------------------------------------|----------------------------------------------------------------------------------------------------|
| Nombre                                                                                                    | LAZO PAZCE, KATYA M                                                                                                    | LAGROS; F.Nacim:01.11.1981; Femenino                                                                                                    |                                                                                                    |                                                                                                    |              |           |                                                                                                    |                                                                                                    |                                                                                                    |
| Un.org.principal                                                                                                    | Dirección Medicina                                                                                                    | Humana                                                                                                    |                                                                                                    |                                                                                                    |              |           |                                                                                                    |                                                                                                    |                                                                                                    |
| Status                                                                                                    | Estudiante; Inscrit                                                                                                    | o; Alumnos                                                                                                    |                                                                                                    |                                                                                                    |              |           |                                                                                                    |                                                                                                    |                                                                                                    |
|                                                                                                    |                                                                                                    | Crit.selección                                                                                                    |                                                                                                    |                                                                                                    |              |           |                                                                                                    |                                                                                                    |                                                                                                    |
| iterios de selección                                                                                                    |                                                                                                    |                                                                                                    |                                                                                                    |                                                                                                    |              |           |                                                                                                    |                                                                                                    |                                                                                                    |
| leferencia de estud                                                                                                    | 05                                                                                                    |                                                                                                    | Categoría                                                                                                    | 1                                                                                                    |              |           |                                                                                                    |                                                                                                    |                                                                                                    |
| Todo                                                                                                    |                                                                                                    |                                                                                                    | Tod this académicos                                                                                                    |                                                                                                    |              |           |                                                                                                    |                                                                                                    |                                                                                                    |
| ClipLostudios                                                                                                    | (                                                                                                    |                                                                                                    | This académica compl                                                                                                    |                                                                                                    |              |           |                                                                                                    |                                                                                                    |                                                                                                    |
|                                                                                                    |                                                                                                    |                                                                                                    | This académica compl                                                                                                    |                                                                                                    |              |           |                                                                                                    |                                                                                                    |                                                                                                    |
| Plair escudios                                                                                                    |                                                                                                    |                                                                                                    | O Tojo.academico convai.                                                                                                    |                                                                                                    |              |           |                                                                                                    |                                                                                                    |                                                                                                    |
| afarancia da narío:                                                                                                    |                                                                                                    |                                                                                                    |                                                                                                    |                                                                                                    |              |           |                                                                                                    |                                                                                                    |                                                                                                    |
| O T I VIII O T I VIIII O T I VIIII O T I VIIIII O T I VIIII O T I VIIIII O T I                                                                                                    | 0.00                                                                                                    |                                                                                                    |                                                                                                    |                                                                                                    |              |           |                                                                                                    |                                                                                                    |                                                                                                    |
|                                                                                                    | 0.14                                                                                                    |                                                                                                    |                                                                                                    |                                                                                                    |              |           |                                                                                                    |                                                                                                    |                                                                                                    |
| Índices de trabajo                                                                                                    |                                                                                                    |                                                                                                    |                                                                                                    |                                                                                                    |              |           |                                                                                                    |                                                                                                    |                                                                                                    |
| Índices de trabajo<br>ipo objeto Paq.e                                                                                                    | v. ID objeto Tbjo.acad.                                                                                                    | Trabajo académico (denominación)                                                                                                    | Año acad.(denom.) Período                                                                                                    | Denom.status inscr                                                                                                    | . Paq.(abr.) | Condición | Nota                                                                                                    | ComCalif                                                                                                 | fic StatCal                                                                                                    |
| ipo objeto Paq.e                                                                                                    | v. ID objeto Tbjo.acad.<br>20031757 10110901010                                                                                                    | Trabajo académico (denominación)<br>ACTIVIDADES DEPORTIVAS Y CULTURAL                                                                                                    | Año acad.(denom.) Período<br>Año académico 2014 Semestre 1                                                                                                    | Denom.status inscr<br>Cerrados con éxito                                                                                                    | . Paq.(abr.) | Condición | Nota<br>14.00                                                                                                    | ComCalif<br>CV                                                                                           | fic StatCal<br>FINAL                                                                                                    |
| ipo objeto Paq.e                                                                                                    | <ul> <li>N. ID objeto Tbjo.acad.</li> <li>20031757 10110901010</li> <li>20030653 10122002060</li> </ul>                                                                                                    | CIVIDADES DEPORTIVAS Y CULTURAL<br>ANATOMIA HUMANA I                                                                                                    | Año acad.(denom.) Período<br>Año académico 2014 Semestre 1<br>Año académico 2014 Semestre 1                                                                                                    | Denom.status inscr<br>Cerrados con éxito<br>Cerrados con éxito                                                                                                    | . Paq.(abr.) | Condición | Nota<br>14.00<br>12.00                                                                                                    | ComCalif<br>CV<br>CV                                                                                     | fic StatCal<br>FINAL<br>FINAL                                                                                           |
| indices de trabajo<br>po objeto Paq.e                                                                                                    | V. ID objeto Tbjo.acad.<br>20031757 10110901010<br>20030653 10122002060<br>20034075 10122404040                                                                                                    | Trabajo académico (denominación)<br>ACTIVIDADES DEPORTIVAS Y CULTURAL<br>ANATOMIA HUMANA I<br>ANATOMIA HUMANA II                                                                                                    | Año académico 2014 Semestre 1<br>Año académico 2014 Semestre 1<br>Año académico 2015 Semestre 2                                                                                                    | Denom.status inscr<br>Cerrados con éxito<br>Cerrados con éxito<br>Cerrados con éxito                                                                                                    | . Paq.(abr.) | Condición | Nota<br>14.00<br>12.00<br>14.00                                                                                           | ComCalif<br>CV<br>CV<br>NM                                                                               | fic StatCal<br>FINAL<br>FINAL<br>FINAL                                                                                  |
| findices de trabajo<br>ipo objeto Paq.e                                                                                                    | <ul> <li>ID objeto Tbjo.acad.</li> <li>20031757 10110901010</li> <li>20030653 10122002060</li> <li>20034075 10122404040</li> <li>20031691 10110401020</li> <li>2002055 1012240200</li> </ul>                                                                                                    | Trabajo académico (denominación)<br>ACTIVIDADES DEPORTIVAS Y CULTURAL<br>ANATOMÍA HUMANA I<br>ANATOMÍA HUMANA I<br>ANATOPOLOGIA SOCIAL<br>PUPOSTANCENCA                                                                                                    | Año acad.(denom.) Período<br>Año académico 2014 Semestre 1<br>Año académico 2014 Semestre 1<br>Año académico 2014 Semestre 2<br>Año académico 2014 Semestre 2                                                                                                    | Denom.status inscr<br>Cerrados con éxito<br>Cerrados con éxito<br>Cerrados con éxito<br>Cerrados con éxito                                                                                                    | . Paq.(abr.) | Condición | Nota<br>14.00<br>12.00<br>14.00<br>12.00                                                                                  | ComCalif<br>CV<br>CV<br>NM<br>CV                                                                         | fic StatCal<br>FINAL<br>FINAL<br>FINAL<br>FINAL                                                                         |
| indices de trabajo<br>po objeto Paq.e                                                                                                    | <ul> <li>V. ID objeto Tbjo.acad.</li> <li>20031757 10110901010</li> <li>20030653 10122002060</li> <li>20034075 10122404040</li> <li>20031691 10110401020</li> <li>2003065 10122302040</li> <li>20033102 10132606044</li> </ul>                                                                                                    | Trabajo académico (denominación)<br>ACTIVIDADES DEPORTIVAS Y CULTURAL<br>ANATOMÍA HUMANA I<br>ANATOMÍA HUMANA I<br>ANATOMÍA HUMANA I<br>BIOESTAZ VEORTOLOGIA                                                                                                    | Año acad.(denom.) Periodo     Año acad.(denom.) Periodo     Año académico 2014 Semestre 1     Año académico 2014 Semestre 1     Año académico 2014 Semestre 1     Año académico 2014 Semestre 1     Año académico 2014 Semestre 1     Año académico 2014 Semestre 1                                                                                                    | Denom.status inscr<br>Cerrados con éxito<br>Cerrados con éxito<br>Cerrados con éxito<br>Cerrados con éxito<br>Cerrados con éxito<br>Cerrados con éxito                                                                                                    | . Paq.(abr.) | Condición | Nota<br>14.00<br>12.00<br>14.00<br>12.00<br>15.00                                                                         | ComCalif<br>CV<br>CV<br>CV<br>NM<br>CV<br>CV<br>CV                                                       | fic StatCal<br>FINAL<br>FINAL<br>FINAL<br>FINAL<br>FINAL<br>FINAL                                                       |
| ipo objeto<br>Paq.e                                                                                                    | <ul> <li>V. D objeto Tbjo.acad.</li> <li>20031757 10110901010</li> <li>20030653 10122002060</li> <li>20034075 1012404040</li> <li>20031691 10110401020</li> <li>2003656 1012230240</li> <li>20031658 10112203056</li> <li>1013206040</li> <li>20031768 1011120205</li> </ul>                                                                                                    | Trabajo académico (denominación)<br>ACTIVIDADES DEPORTIVAS Y CULTURAL<br>ANATOMÍA HUMANA I<br>ANATOMÍA HUMANA I<br>ANATOMÍA HUMANA II<br>ANTROPOLOGÍA SOCIAL<br>BIOESTADISTICA<br>BIOESTADISTICA<br>BIOLOGIA CEULLAR Y MOLECULAR                                                                                                    | Año acad.(denom.) Periodo<br>Año acad.(denom.) Periodo<br>ES Año académico 2014 Semestre 1<br>Año académico 2015 Semestre 2<br>Año académico 2014 Semestre 1<br>Año académico 2014 Semestre 1<br>Año académico 2014 Semestre 1<br>Año académico 2014 Semestre 1                                                                                                    | Denom.status inscr<br>Cerrados con éxito<br>Cerrados con éxito<br>Cerrados con éxito<br>Cerrados con éxito<br>Cerrados con éxito<br>Cerrados con éxito<br>Cerrados con éxito                                                                                                    | . Paq.(abr.) | Condición | Nota<br>14.00<br>12.00<br>14.00<br>12.00<br>15.00<br>17.00<br>14.00                                                       | ComCalif<br>CV<br>CV<br>NM<br>CV<br>CV<br>CV<br>CV<br>CV                                                 | fic StatCali<br>FINAL<br>FINAL<br>FINAL<br>FINAL<br>FINAL<br>FINAL<br>FINAL                                             |
| indices de trabajo<br>po objeto Paq.e                                                                                                    | <ul> <li>Dobjeto Tbjo.acad.</li> <li>20031757 10110901010</li> <li>20030653 10122020660</li> <li>20034055 10122040640</li> <li>20034056 10122040440</li> <li>20034056 10122040440</li> <li>20034102 10132606404</li> <li>20034768 1011702056</li> <li>20033768 1011702056</li> <li>20033768 101122504050</li> </ul>                                                                                                    | Trabajo académico (denominación)<br>ACTIVIDADES DEPORTIVAS Y CULTURAL<br>ANATOMA HUMANA I<br>ANATOMA HUMANA I<br>ANATOMA HUMANA II<br>ANATOPOLOGIA SOCIAL<br>BIOESTAOISTICA<br>BIOESTAOISTICA<br>BIOETICA Y DEONTOLOGIA<br>BIOQUINICA                                                                                                    | Año acad.(denom.) Período     Año académico 2014 Semestre 1     Año académico 2014 Semestre 1     Año académico 2014 Semestre 1     Año académico 2014 Semestre 1     Año académico 2014 Semestre 1     Año académico 2014 Semestre 1     Año académico 2014 Semestre 1     Año académico 2014 Semestre 1     Año académico 2014 Semestre 1     Año académico 2014 Semestre 1     Año académico 2014 Semestre 1     Año académico 2014 Semestre 1                                                                                                    | Denom.status inscr<br>Cerrados con éxito<br>Cerrados con éxito<br>Cerrados con éxito<br>Cerrados con éxito<br>Cerrados con éxito<br>Cerrados con éxito<br>Cerrados con éxito<br>Cerrados con éxito                                                                                                    | . Paq.(abr.) | Condición | Nota<br>14.00<br>12.00<br>14.00<br>12.00<br>15.00<br>17.00<br>14.00<br>14.00                                              | ComCalif<br>CV<br>CV<br>NM<br>CV<br>CV<br>CV<br>CV<br>CV<br>CV                                           | fic StatCal<br>FINAL<br>FINAL<br>FINAL<br>FINAL<br>FINAL<br>FINAL<br>FINAL                                              |
| ipo objeto Paq.e                                                                                                    | <ul> <li>Dobjeto Tbjo.acad.</li> <li>20031757 10110901010</li> <li>2003053 10122002060</li> <li>20034053 10122002060</li> <li>20034055 1012204040</li> <li>20034056 10112002060</li> <li>20034102 10132606040</li> <li>20031768 1011702050</li> <li>20030716 10122504050</li> <li>20030716 10122504050</li> <li>20030716 10122504050</li> <li>20030716 10122504050</li> </ul>                                                                                                    | Trabajo académico (denominación)<br>ACTIVIDADES DEPORTIVAS Y CULTURAL<br>ANATOMÍA HUMANA I<br>ANATOMÍA HUMANA I<br>ANATOMÍA HUMANA I<br>BIOESTADISTICA<br>BIOESTADISTICA<br>BIOESTA V DEONTOLOGIA<br>BIOLOGIA CELULAR Y MOLECULAR<br>BIOQUIMICA<br>DIAGNOSTICO POR IMAGEN I                                                                                                    | Año acad.(denom.) Período Año académico 2014 Semestre 1 Año académico 2014 Semestre 1 Año académico 2014 Semestre 1 Año académico 2014 Semestre 1 Año académico 2014 Semestre 1 Año académico 2014 Semestre 1 Año académico 2014 Semestre 1 Año académico 2014 Semestre 1 Año académico 2014 Semestre 1 Año académico 2014 Semestre 1 Año académico 2015 Semestre 2 Año académico 2015 Semestre 2 Año académico 2015 Semestre 2 Año académico 2015 Semestre 2                                                                                                    | Denomstatus inscr<br>Cerrados con éxito<br>Cerrados con éxito<br>Cerrados con éxito<br>Cerrados con éxito<br>Cerrados con éxito<br>Cerrados con éxito<br>Cerrados con éxito<br>Cerrados con éxito<br>inscritos                                                                                                    | . Paq.(abr.) | Condición | Nota<br>14.00<br>12.00<br>14.00<br>15.00<br>17.00<br>14.00<br>14.00                                                       | ComCalif<br>CV<br>CV<br>CV<br>CV<br>CV<br>CV<br>CV<br>CV<br>CV<br>CV                                     | fic StatCall<br>FINAL<br>FINAL<br>FINAL<br>FINAL<br>FINAL<br>FINAL<br>FINAL<br>FINAL                                    |
| indices de trabajo<br>po objeto Paq.e<br>Paq.e<br>Paq.e<br>Paq.e<br>Paq.e<br>Paq.e<br>Paq.e<br>Paq.e<br>Paq.e<br>Paq.e<br>Paq.e<br>Paq.e<br>Paq.e<br>Paq.e<br>Paq.e<br>Paq.e<br>Paq.e<br>Paq.e<br>Paq.e                                                                                                    | Image: Constraint of the state of the state of  | Trabaja académico (denominación)<br>ACTIVIDADES DEPORTIVAS Y CULTURAL<br>ANATOMÍA HUMANA I<br>ANATOMÍA HUMANA I<br>ANATOMÍA HUMANA I<br>BIOETICA Y DEONTOLOGIA<br>BIOLOGIA CELULAR Y MOLECULAR<br>BIOLOGIA CELULAR Y MOLECULAR<br>BIOLOGIA CELULAR Y MOLECULAR<br>BIOLOGIA CELULAR Y MOLECULAR<br>BIOLOGIA CELULAR Y MOLECULAR<br>BIOLOGIA CELULAR Y MOLECULAR<br>BIOLOGIA CELULAR Y MOLECULAR         | Año acad.(denom.) Período     Año acad.(denom.) Período     Año académico 2014 Semestre 1     Año académico 2014 Semestre 1     Año académico 2014 Semestre 1     Año académico 2014 Semestre 1     Año académico 2014 Semestre 1     Año académico 2014 Semestre 1     Año académico 2014 Semestre 1     Año académico 2014 Semestre 1     Año académico 2014 Semestre 1     Año académico 2015 Semestre 2     Año académico 2015 Semestre 1     Año académico 2015 Semestre 1     Año académico 2015 Semestre 1     Año académico 2015 Semestre 1     Año académico 2015 Semestre 1     Año académico 2015 Semestre 1     Año académico 2015 Semestre 1     Año académico 2015 Semestre 1     Año académico 2015 Semestre 1     Año académico 2015 Semestre 1     Año académico 2015 Semestre 2     Año académico 2015 Semestre 2                                                                                                    | Denomstatus inscr<br>Cerrados con éxito<br>Cerrados con éxito<br>Cerrados con éxito<br>Cerrados con éxito<br>Cerrados con éxito<br>Cerrados con éxito<br>Cerrados con éxito<br>Cerrados con éxito<br>Inscritos                                                                                                    | Paq.(abr.)   | Condición | Nota<br>14.00<br>12.00<br>14.00<br>15.00<br>17.00<br>14.00<br>14.00<br>12.00                                              | ComCalif<br>CV<br>CV<br>CV<br>NM<br>CV<br>CV<br>CV<br>CV<br>CV<br>NM                                     | fic StatCal<br>FINAL<br>FINAL<br>FINAL<br>FINAL<br>FINAL<br>FINAL<br>FINAL                                              |
| Indices de trabajo<br>ipo objeto<br>Paq.e<br>Paq.e<br>Pa<br>Paq.e<br>Paq.e<br>Paq.e<br>Paq.e<br>Paq.e<br>Paq.e<br>Paq.e | Image: Constraint of the state of the state of  | Trabajo académico (denominación)<br>ACTIVIDADES DEPORTIVAS Y CULTURAL<br>ANATOMA HUMANA I<br>ANATOMA HUMANA I<br>ANATONGA HUMANA I<br>BIOESTADISTICA<br>BIOESTADISTICA<br>BIOLOGIA CELULAR Y MOLECULAR<br>BIOLOGIA CELULAR Y MOLECULAR<br>BIOQUINICA<br>DIAGNOSTICO POR IMAGEN I<br>ECOLOGIA<br>EMBROLOGIA HUMANA Y GENETICA BA:                                                                       | Año acad-(denom.) Período     Año acad-(denom.) Período     Año académico 2014 Semestre 1     Año académico 2014 Semestre 1     Año académico 2014 Semestre 1     Año académico 2014 Semestre 1     Año académico 2014 Semestre 1     Año académico 2014 Semestre 1     Año académico 2014 Semestre 1     Año académico 2014 Semestre 1     Año académico 2015 Semestre 2     Año académico 2017 Semestre 2     Año académico 2017 Semestre 2     Año académico 2017 Semestre 2     Año académico 2017 Semestre 2     Año académico 2017 Semestre 2     Año académico 2017 Semestre 2                                                                                                    | Legitaria and a second second se | Paq.(abr.)   | Condición | Nota<br>14.00<br>12.00<br>12.00<br>15.00<br>17.00<br>14.00<br>14.00<br>14.00<br>12.00<br>15.00                            | ComCalif<br>CV<br>CV<br>NM<br>CV<br>CV<br>CV<br>CV<br>CV<br>CV<br>NM<br>NM                               | fic StatCall<br>FINAL<br>FINAL<br>FINAL<br>FINAL<br>FINAL<br>FINAL<br>FINAL<br>FINAL<br>FINAL                           |
| ₹indices de trabajo<br>po objeto Paq.4                                                                                                    | Image: Constraint of the state of the state of  | Trabajo académico (denominación)<br>ACTIVIDADES DEPORTIVAS Y CULTURAL<br>ANTOMA HUMANA I<br>ANATOMA HUMANA I<br>ANATOMA HUMANA I<br>BIOESTADISTICA<br>BIOESTADISTICA<br>BIOESTADISTICA<br>BIOESTICA Y DEONTOLOGIA<br>BIOQUINCA<br>DIAGNOSTICO POR IMAGEN I<br>ECOLOGIA<br>EMBRIOLOGIA HUMANA Y GENETICA BAS<br>EPIDEMIOLOGIA                                                                           | Año acad.(denom.) Período     Año académico 2014 Semestre 1     Año académico 2014 Semestre 1                                                                                                    | Denom.status inscr<br>Cerrados con éxito<br>Cerrados con éxito<br>Cerrados con éxito<br>Cerrados con éxito<br>Cerrados con éxito<br>Cerrados con éxito<br>Cerrados con éxito<br>Cerrados con éxito<br>Cerrados con éxito<br>Cerrados con éxito<br>Cerrados con éxito<br>Cerrados con éxito                                                                                                    | . Paq.(abr.) | Condición | Nota<br>14.00<br>12.00<br>12.00<br>15.00<br>17.00<br>14.00<br>14.00<br>12.00<br>15.00<br>13.00                            | ComCalif<br>CV<br>CV<br>CV<br>CV<br>CV<br>CV<br>CV<br>CV<br>CV<br>NM<br>NM<br>NM<br>CV                   | Rc StatCall<br>FINAL<br>FINAL<br>FINAL<br>FINAL<br>FINAL<br>FINAL<br>FINAL<br>FINAL<br>FINAL<br>FINAL                   |
| 2 Indices de trabajo<br>po objeto Paq.e                                                                                                    | Image: Constraint of the state of the state of  | Trabaja académico (denominación)<br>ACTIVIDADES DEPORTIVAS Y CULTURAL<br>ANATOMÍA HUMANA I<br>ANATOMÍA HUMANA I<br>ANATOMÍA HUMANA I<br>BIOESTADISTICA<br>BIOESTADISTICA<br>BIOESTADISTICA<br>BIOQUIMICA<br>DIAGNOSTICO POR IMAGEN I<br>ECOLOGIA<br>EMBRIOLOGIA HUMANA Y GENETICA BAS<br>EPIDEMIOLOGIA<br>FARMACOLOGIA                                                                                 | <ul> <li>Año acad.(denom.) Período</li> <li>Año académico 2014 Semestre 1</li> <li>Año académico 2014 Semestre 1</li> <li>Año académico 2014 Semestre 1</li> <li>Año académico 2014 Semestre 1</li> <li>Año académico 2014 Semestre 1</li> <li>Año académico 2014 Semestre 1</li> <li>Año académico 2014 Semestre 1</li> <li>Año académico 2014 Semestre 1</li> <li>Año académico 2014 Semestre 1</li> <li>Año académico 2014 Semestre 1</li> <li>Año académico 2014 Semestre 1</li> <li>Año académico 2014 Semestre 2</li> <li>Año académico 2014 Semestre 1</li> <li>Año académico 2015 Semestre 2</li> <li>Año académico 2015 Semestre 1</li> <li>Año académico 2015 Semestre 1</li> <li>Año académico 2015 Semestre 1</li> <li>Año académico 2015 Semestre 1</li> <li>Año académico 2015 Semestre 1</li> <li>Año académico 2015 Semestre 1</li> <li>Año académico 2015 Semestre 1</li> <li>Año académico 2015 Semestre 1</li> <li>Año académico 2015 Semestre 1</li> <li>Año académico 2015 Semestre 1</li> <li>Año académico 2015 Semestre 1</li> </ul>                                                                                                    | Denomstatus inscr<br>Cerrados con éxito<br>Cerrados con éxito<br>Cerrados con éxito<br>Cerrados con éxito<br>Cerrados con éxito<br>Cerrados con éxito<br>Cerrados con éxito<br>Cerrados con éxito<br>Cerrados con éxito<br>Cerrados con éxito<br>Cerrados con éxito<br>Cerrados con éxito<br>Cerrados con éxito<br>Cerrados con éxito                                                                                                    | Paq.(abr.)   | Condición | Nota<br>14.00<br>12.00<br>14.00<br>15.00<br>17.00<br>14.00<br>14.00<br>14.00<br>12.00<br>15.00<br>13.00                   | ComCalif<br>CV<br>CV<br>CV<br>CV<br>CV<br>CV<br>CV<br>CV<br>CV<br>CV<br>CV<br>NM                         | RC StatCall<br>FINAL<br>FINAL<br>FINAL<br>FINAL<br>FINAL<br>FINAL<br>FINAL<br>FINAL<br>FINAL<br>FINAL<br>FINAL          |
| 2 Indices de trabajo<br>po objeto Paq.e<br>■<br>■<br>■<br>■<br>■<br>■<br>■<br>■<br>■<br>■<br>■<br>■<br>■<br>■<br>■<br>■<br>■<br>■<br>■                                                                                                    | Image: Constraint of the second second sec | Trabajo académico (denominación)<br>ACTIVIDADES DEPORTIVAS Y CULTURAL<br>ANATOMA HUMANA I<br>ANATOMA HUMANA I<br>ANATOMA HUMANA I<br>BIOESTADISTICA<br>BIOESTADISTICA<br>BIOLOGIA CELULAR Y MOLECULAR<br>BIOLOGIA CELULAR Y MOLECULAR<br>BIOQUINICA<br>DIAGNOSTICO POR IMAGEN I<br>ECOLOGIA<br>EMBRIOLOGIA HUMANA Y GENETICA BAS<br>EPIDEMIOLOGIA<br>FILOSOFIA                                         | Año acad.(denom.) Período     Año acad.(denom.) Período     Año académico 2014 Semestre 1     Año académico 2014 Semestre 1     Año académico 2015 Semestre 2     Año académico 2014 Semestre 1     Año académico 2014 Semestre 1     Año académico 2014 Semestre 1     Año académico 2014 Semestre 1     Año académico 2014 Semestre 1     Año académico 2015 Semestre 2     Año académico 2015 Semestre 2     Año académico 2015 Semestre 2     Año académico 2015 Semestre 2     Año académico 2015 Semestre 2     Año académico 2015 Semestre 2     Año académico 2015 Semestre 1     Año académico 2014 Semestre 1     Año académico 2014 Semestre 2     Año académico 2014 Semestre 2     Año académico 2014 Semestre 2     Año acadé | Denom.status inscr<br>Cerrados con éxito<br>Cerrados con éxito<br>Cerrados con éxito<br>Cerrados con éxito<br>Cerrados con éxito<br>Cerrados con éxito<br>Cerrados con éxito<br>Cerrados con éxito<br>Cerrados con éxito<br>Cerrados con éxito<br>Cerrados con éxito<br>Cerrados con éxito<br>Cerrados con éxito                                                                                                    | Paq.(abr.)   | Condición | Nota<br>14.00<br>12.00<br>14.00<br>17.00<br>14.00<br>14.00<br>12.00<br>15.00<br>13.00<br>13.00<br>11.00                   | ComCalif<br>CV<br>CV<br>CV<br>CV<br>CV<br>CV<br>CV<br>CV<br>CV<br>CV<br>CV<br>NM<br>NM<br>CV<br>NM<br>CV | fic StatCali<br>FINAL<br>FINAL<br>FINAL<br>FINAL<br>FINAL<br>FINAL<br>FINAL<br>FINAL<br>FINAL<br>FINAL<br>FINAL         |
| ✓ Indices de trabajo Tpo objeto Paq.e Paq.e P                                                                                                    | Image: Constraint of the state of the state of  | Trabajo académico (denominación)<br>ACTIVIDADES DEPORTIVAS Y CULTURAL<br>ANATOMA HUMANA I<br>ANATOMA HUMANA I<br>ANATOMA HUMANA I<br>BIOESTADISTICA<br>BIOESTADISTICA<br>BIOESTADISTICA<br>BIOESTADISTICA<br>DIAGNOSTICO POR IMAGEN I<br>ECOLOGIA<br>EMBRIOLOGIA HUMANA Y GENETICA BAS<br>EPIDEMIOLOGIA<br>FARMACOLOGIA<br>FISICA MEDICA                                                               | Año acad.(denom.) Período     Año acad.(denom.) Período     Año académico 2014 Semestre 1     Año académico 2014 Semestre 1     Año académico 2016 Semestre 1     Año académico 2014 Semestre 1     Año académico 2014 Semestre 1     Año acadé | Denomstatus inscr<br>Cerrados con éxito<br>Cerrados con éxito<br>Cerrados con éxito<br>Cerrados con éxito<br>Cerrados con éxito<br>Cerrados con éxito<br>Cerrados con éxito<br>Cerrados con éxito<br>Cerrados con éxito<br>Cerrados con éxito<br>Cerrados con éxito<br>Cerrados con éxito<br>Cerrados con éxito<br>Cerrados con éxito                                                                                                    | Paq.(abr.)   | Condición | Nota<br>14.00<br>12.00<br>14.00<br>15.00<br>14.00<br>14.00<br>14.00<br>12.00<br>14.00<br>15.00<br>13.00<br>13.00<br>11.00 | ComCalif<br>CV<br>CV<br>CV<br>CV<br>CV<br>CV<br>CV<br>CV<br>CV<br>CV<br>CV<br>NM<br>NM<br>CV<br>NM       | Ac StatCall<br>FINAL<br>FINAL<br>FINAL<br>FINAL<br>FINAL<br>FINAL<br>FINAL<br>FINAL<br>FINAL<br>FINAL<br>FINAL<br>FINAL |
| Mindues de trabajo<br>Teo objeto Paq.4                                                                                                    | Image: Constraint of the state of the state of  | Trabajo académico (denominación)<br>ACTIVIDADES DEPORTIVAS Y CULTURAL<br>ANATOMA HUMANA I<br>ANATOMA HUMANA I<br>ANATOMA HUMANA I<br>BIOESTADISTICA<br>BIOESTADISTICA<br>BIOESTA DEONTOLOGIA<br>BIOLOGIA CELULAR Y MOLECULAR<br>BIOQUIMICA<br>DIAGNOSTICO POR IMAGEN I<br>ECOLOGIA<br>EMBRIOLOGIA HUMANA Y GENETICA BAS<br>EPIDEMIOLOGIA<br>FARMACOLOGIA<br>FILOSOFIA<br>ESICA MEDICA<br>FISICA MEDICA | Año acad.(denom.) Período     Año académico 2014 Semestre 1     Año académico 2014 Semestre 1     Año académico 2015 Semestre 2     Año académico 2016 Semestre 2     Año académico 2014 Semestre 1     Año académico 2014 Semestre 1     Año académico 2014 Semestre 1     Año académico 2014 Semestre 1     Año académico 2014 Semestre 1     Año académico 2014 Semestre 1     Año académico 2017 Semestre 1     Año académico 2017 Semestre 1     Año académico 2017 Semestre 1     Año académico 2017 Semestre 1     Año académico 2017 Semestre 1     Año académico 2017 Semestre 1     Año académico 2017 Semestre 1     Año académico 2017 Semestre 1     Año académico 2017 Semestre 1     Año académico 2015 Semestre 2     Año académico 2014 Semestre 1     Año académico 2015 Semestre 2     Año académico 2014 Semestre 1     Año académico 2015 Semestre 2     Año académico 2017 Semestre 1     Año académico 2017 Semestre 1     Año a | Denomstatus inscr<br>Cerrados con éxito<br>Cerrados con éxito                                                                                                    | . Paq.(abr.) | Condición | Nota<br>14.00<br>12.00<br>12.00<br>15.00<br>17.00<br>14.00<br>14.00<br>12.00<br>13.00<br>13.00<br>11.00<br>11.00<br>13.00 | ComCalif<br>CV<br>CV<br>CV<br>CV<br>CV<br>CV<br>CV<br>CV<br>CV<br>CV<br>CV<br>NM<br>NM<br>CV<br>NM<br>SB | fic StatC<br>FINAL<br>FINAL<br>FINAL<br>FINAL<br>FINAL<br>FINAL<br>FINAL<br>FINAL<br>FINAL<br>FINAL<br>FINAL            |

## 4.5 Eliminación de la inscripción creada (actualizar datos inscripción)

La inscripción creada debe ser luego eliminada ya que el estudiante no está matriculado en el año y periodo creados

|               | Some Team Frances Screenes Screenes Theorem Theorem Streenes Streenes Screenes Theorem Theorem Streenes Streenes Streenes Theorem Streenes Streenes Stre |
|---------------|----------------------------------------------------------------------------------------------------|
|               | Expediente de estudiante (actualización ampliada)                                                                                                    |
|               | · ₩ 9 · • • # 8 · • • • • • • • • • • • • • • • • • •                                                                                                    |
| AMM AND CHART | ONI       000011256384       Image: Construction of the solution of the solut                                              |
|               | 10200750 E1001102 10         ✔         Año académico 2015 Semestre 1 01.03.2017 31.07.2017 (06) Sexto Ciclo         Tumo Mañara (Inscrip.) 190.6.2011           10200750 E1001102 10         ✔         Año académico 2016 Semestre 2 01.08.2016 31.12.2016 (03) Tercer Ciclo         Tumo Mañara (Inscrip.) 24.12.2011           10200750 E1001102 10         ✔         Año académico 2015 Semestre 1 01.03.2015 30.12.2016 (03) Tercer Ciclo         Tumo Mañara (Inscrip.) 24.12.2011                                                                                                    |

Autor: Campus Management Este documento no podrá ser copiado ni reproducido sin autorización del autor

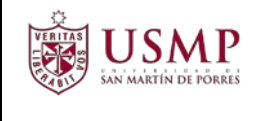

Para borrar una fila, márquela y presione botón **Borrar línea** 🛤 Luego presione el botón **Grabar** 

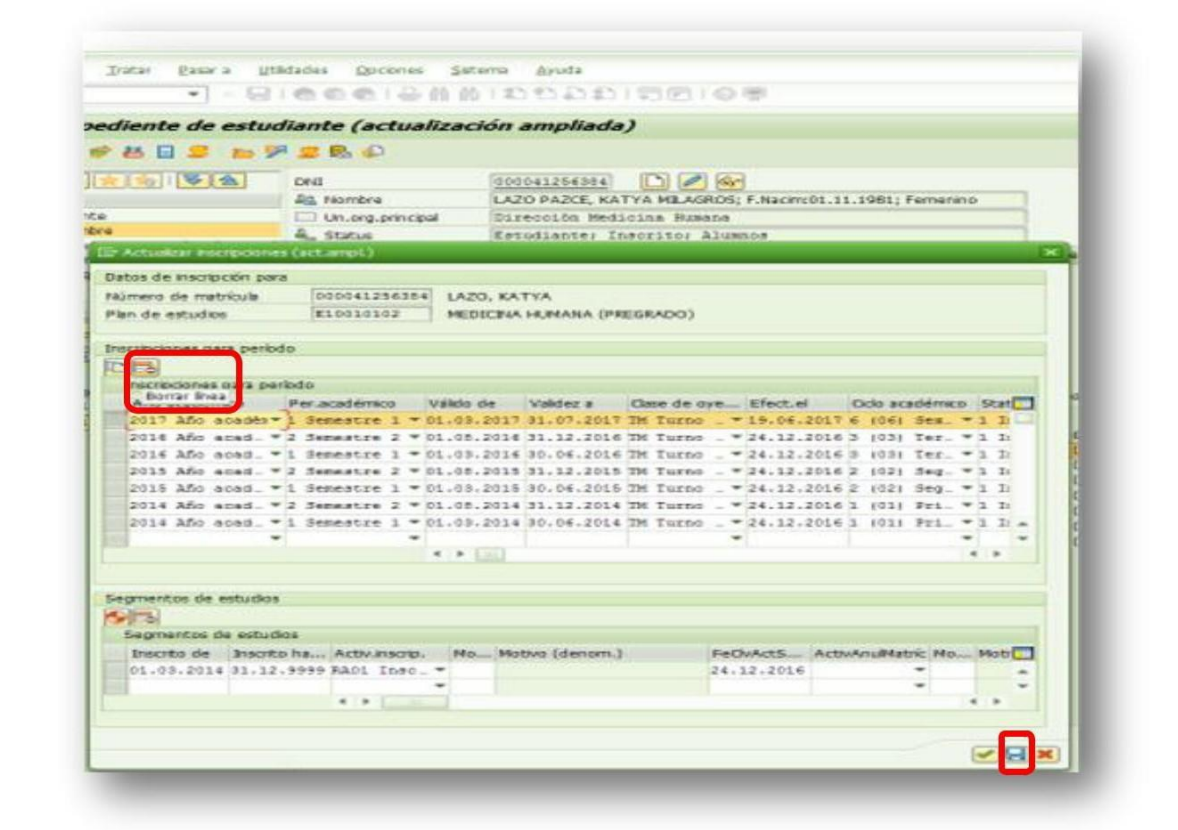

De esta forma se eliminó correctamente la inscripción.